## SEBB Benefits 24/7 Post Go Live

School Employees Benefits Outreach & Training January 26, 2024.

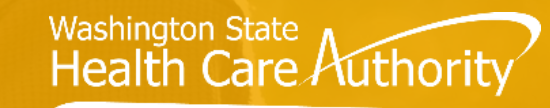

SCHOOL EMPLOYEES BENEFITS BOARD

## Agenda

- 1 General Information
- 2 Benefits 24/7 Login
- 3 Benefit Admin changes
- 4 Retiree/Continuation Coverage

Troubleshooting Benefits 24/7 5 Access 6) Employee Resources **Benefits Admin Resources** 8) Reminders, Tips & Resources

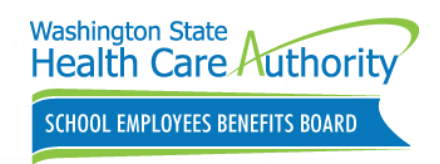

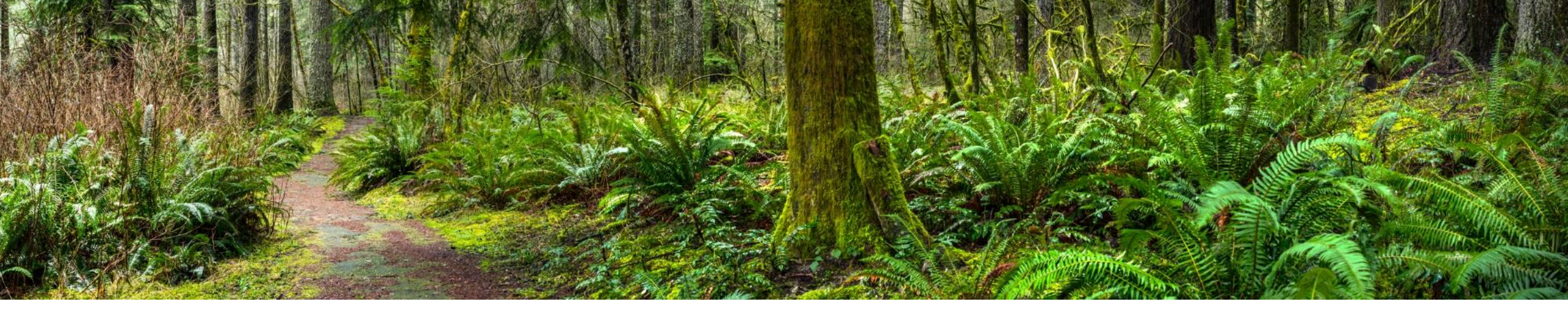

### **General Information**

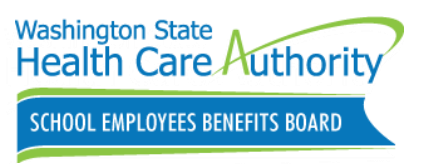

## Important information

Encourage employees to log into their accounts now. Review Manage access information (Add/Remove)

Ensure employees complete SOE process. (Draft Format)

Review billing files and verify available reports Review Dependent Verification (DV) request and Special Open Enrollment (SOE) Events request. (Approve/Deny)

Update employee addresses/info in eligibility tab

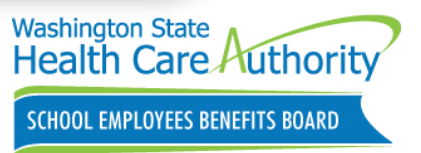

## Improvements for SEBB Organizations

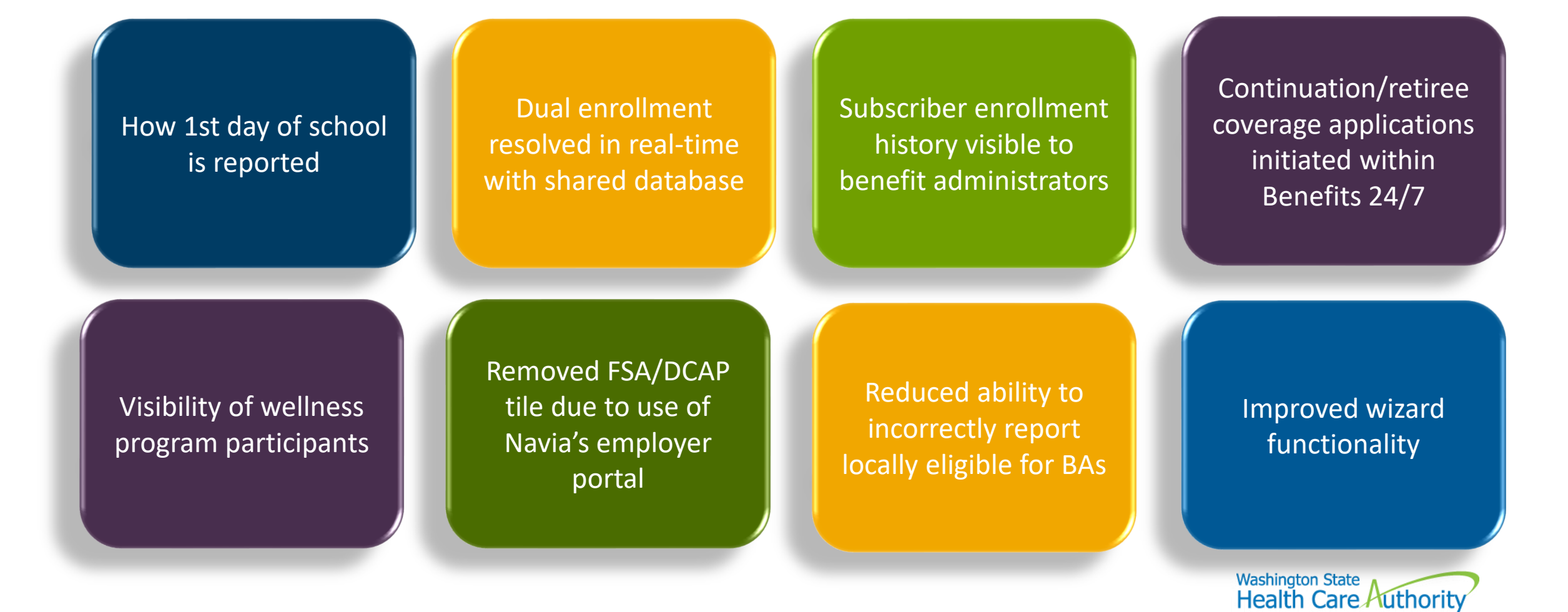

SCHOOL EMPLOYEES BENEFITS BOARD

## What's not changing!

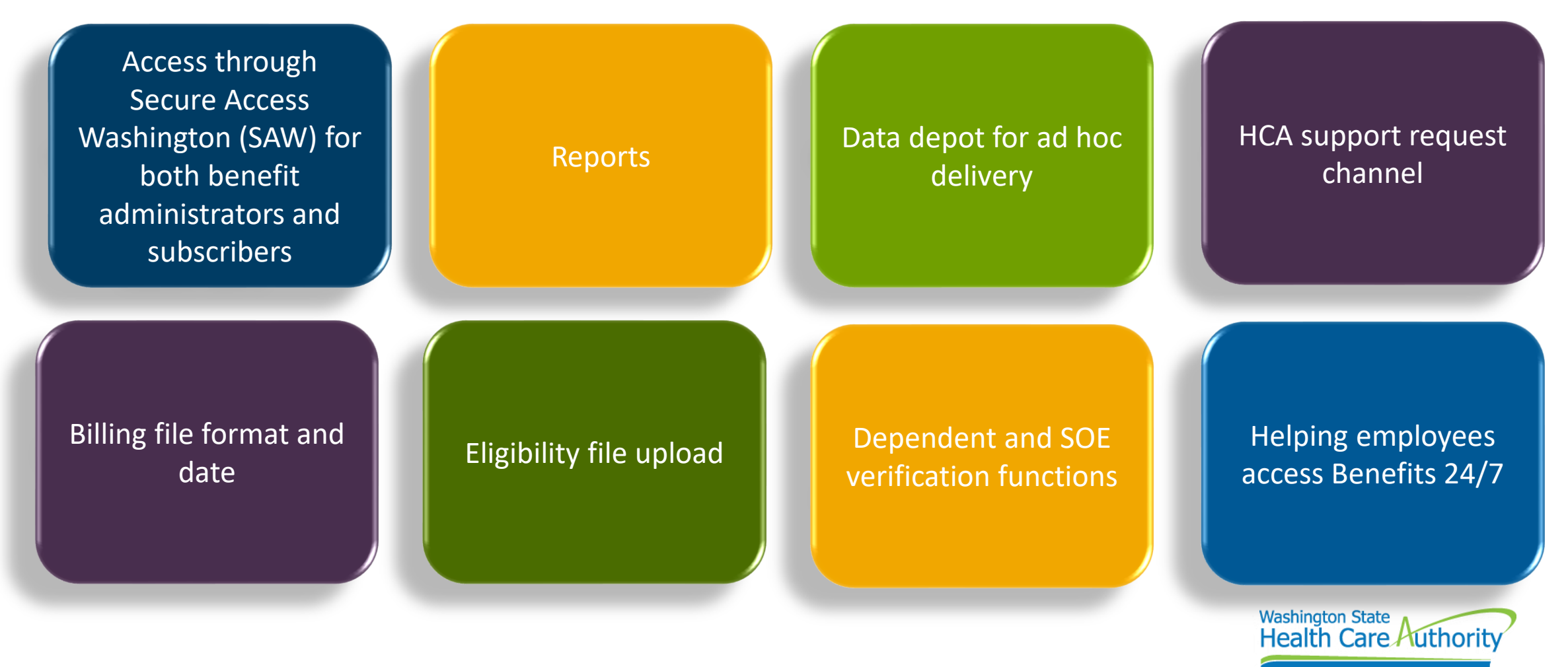

SCHOOL EMPLOYEES BENEFITS BOARD

## Organization profile

### Update SEBB Org contacts

- Add/Remove contacts
- Multiple roles can be assigned
  - Benefit Specialist
  - Insurance/Billing
  - LTD
  - Other
  - Payroll
  - Superintendent
- Include email & phone number

Used by HCA staff to contact SEBB organizations

benefits247.hca.wa.gov/auth

7

| <ul> <li>New contact</li> </ul> |                |       |            |                         |
|---------------------------------|----------------|-------|------------|-------------------------|
| First name*                     | Middle initial |       | Last name* |                         |
|                                 |                |       |            |                         |
| Email address*                  | Phone*         |       | Fax        |                         |
| Email Address                   | Phone Numb     | er    | Phone Num  | ber                     |
| Vailing Address line 1*         |                |       |            |                         |
| Aailing Address line 2*         |                |       |            |                         |
| Unit #, Suite #                 |                |       |            |                         |
| lity*                           |                |       |            | State/Province*         |
|                                 |                |       |            |                         |
| Zip code*                       |                |       |            |                         |
| Contact types:                  |                |       |            |                         |
| Benefit Specialist Insurance/B  | illing 🗌 LTD   | Other | Payroll    | Superintendent          |
|                                 |                |       |            | <b>⊘</b> Remove contact |
|                                 |                |       |            |                         |

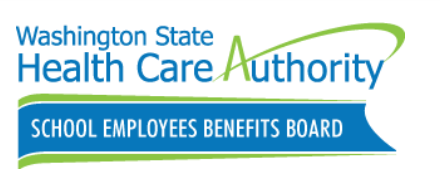

Managing Subscribers

Adding new subscriber- First Day of School

- Removed first day of school field in organization profile
- Only displays with a date of eligibility in the month of September.
- If checked, coverage is effective the same day

#### TUMWATER SCHOOL DISTRICT 033

#### Manage Subscribers

Use this section to perform the following actions for subscribers (employees):

- Review your subscriber's current account information and coverage selections.
- View and/or print your subscriber's Statement of Insurance.
  Review your subscriber's enrollment, dependents and benefit elections.

| Searc | ch by: First Name | e, Last M | Vame, Last 4 SSN, Fu | ıll SS | N         |   |              |          |            |   | 5             | Search |   | Add new subscri  | iber |
|-------|-------------------|-----------|----------------------|--------|-----------|---|--------------|----------|------------|---|---------------|--------|---|------------------|------|
|       | First name        | Ŧ         | Middle name          | T      | Last name | Ŧ | SSN          | Ŧ        | Birth date | ▼ | Membe<br>type | er .   | T | Employer<br>name | Ŧ    |
|       |                   |           |                      |        |           | N | o records av | ailable. |            |   |               |        |   |                  |      |
| н     |                   |           |                      |        |           |   |              |          |            |   |               |        |   | 0 - 0 of 0 item  | nc   |

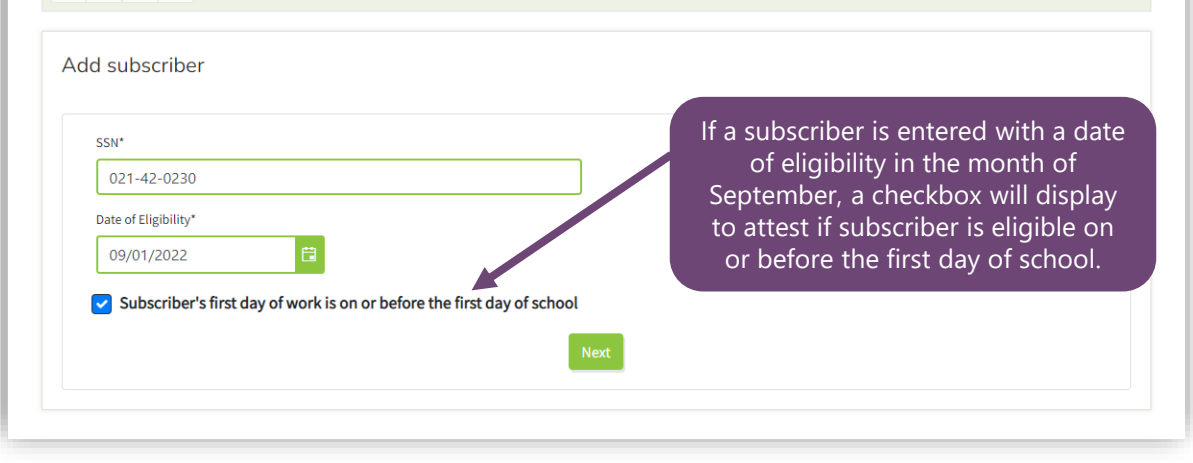

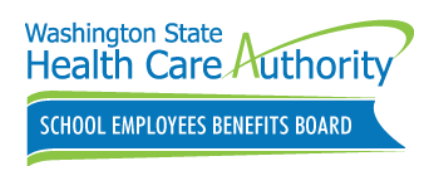

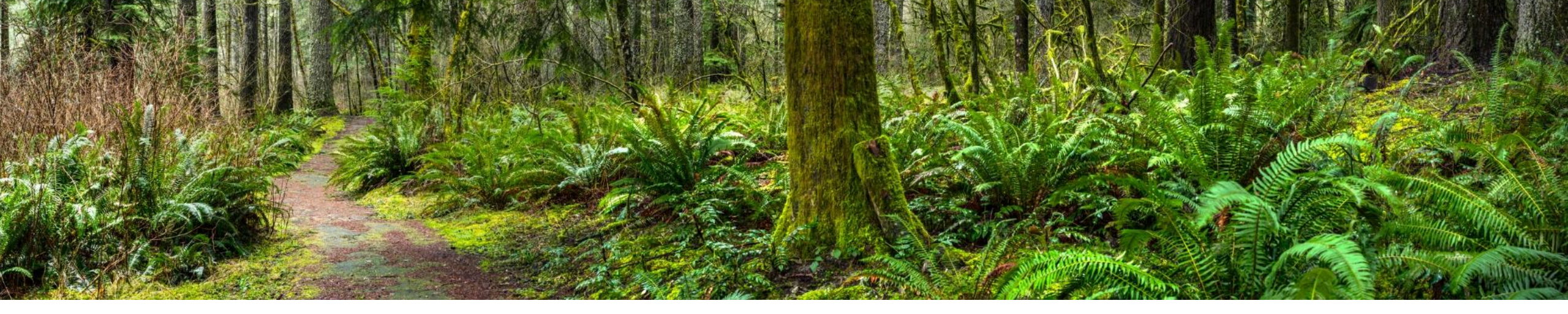

## Benefits 24/7 Login

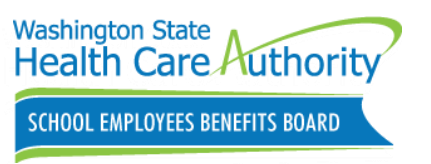

### Accessing Benefits 24/7

### Log into Benefits 24/7:

- Benefits Admin webpage
  - <u>hca.wa.gov/sebb-benefits-</u> <u>administrators</u>
- Employees webpage
  - <u>hca.wa.gov/employee-retiree-</u> <u>benefits/school-employees</u>

benefits24/7.hca.wa.gov

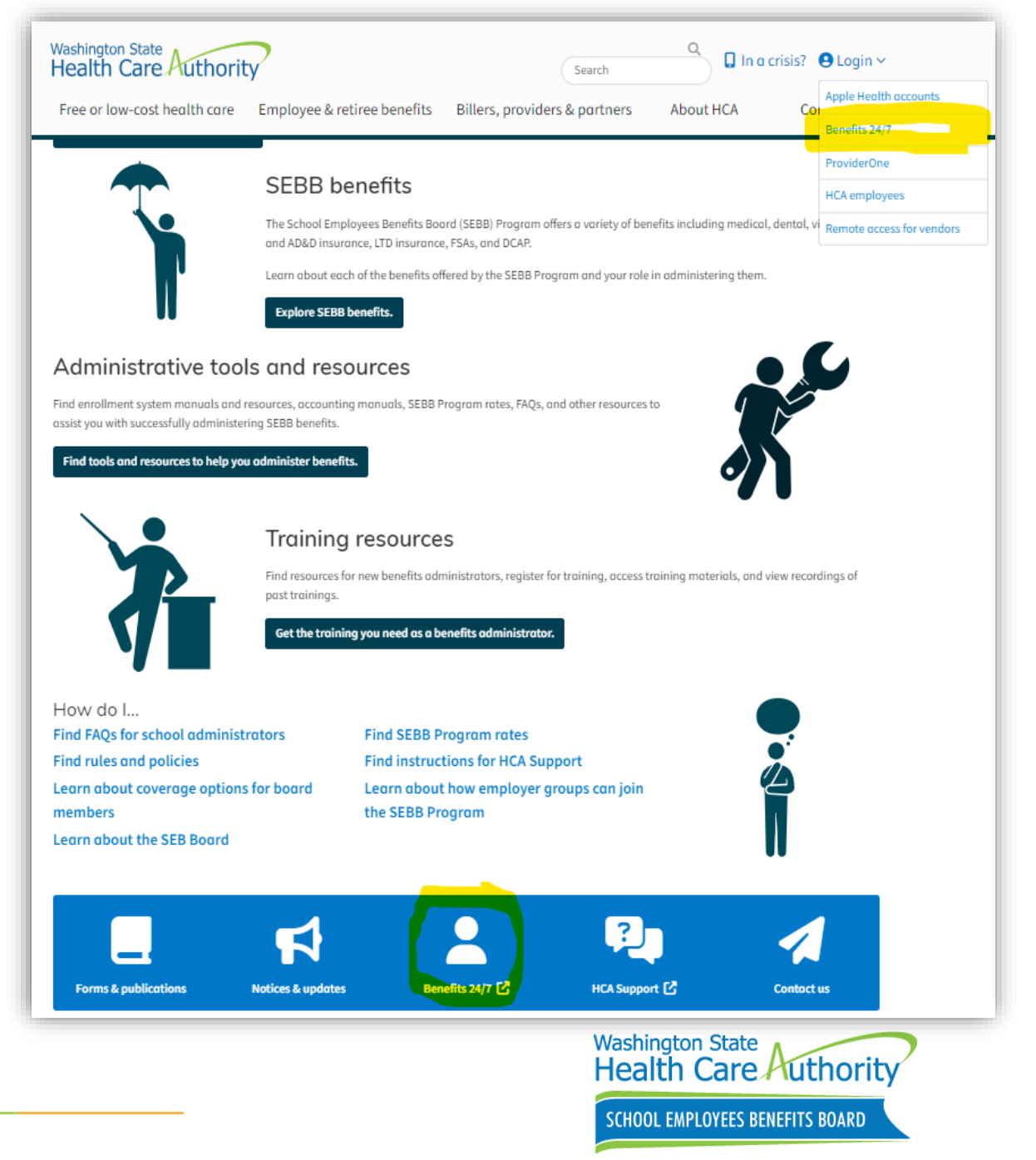

## Subscriber/Benefits Administrator Login

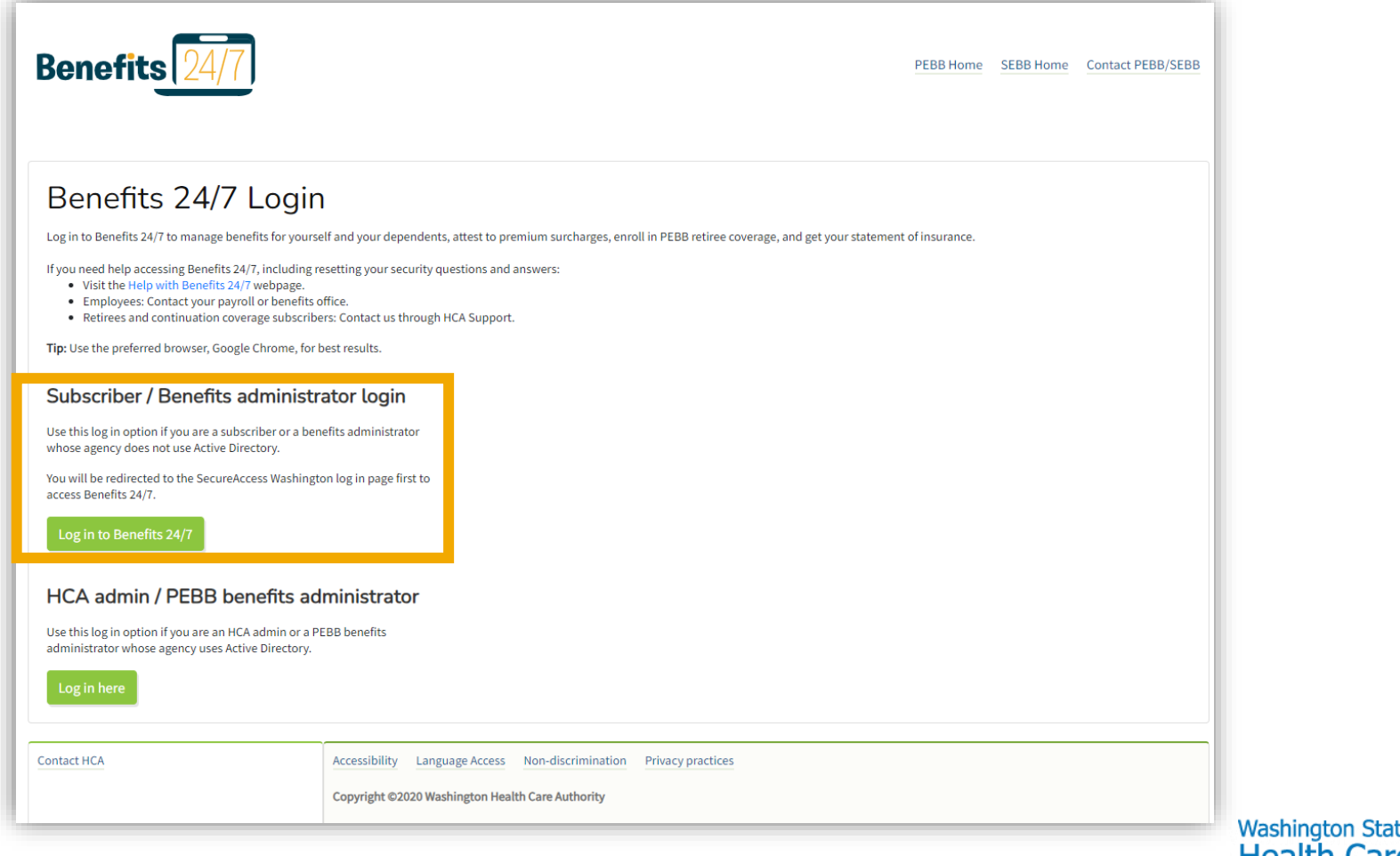

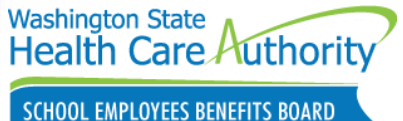

## Subscriber/Benefits Administrator Secure Access Washington (SAW) Login

| to you                                        | Welcome<br>ur login for Washington state.                                                                                                    |
|-----------------------------------------------|----------------------------------------------------------------------------------------------------|
| LOGIN<br>Username<br>Password<br>Submit       | Sign Up!       GET HELP       Español         Bad actors are spoofing SecureAccess Washington (SAW)         To avoid becoming a victim, be skeptical of all links on the internet even if they look official. When going to a government agency website, make sure it has a .gov address. The only correct SAW address is https://secureaccess.wa.gov.         Washingtonians who use the SecureAccess Washington (SAW) portal to access state services should be on the lookout for spoofed internet ads that purport to be government links to SAW.         WaTech's state Office of Cybersecurity (OCS) has observed fake sponsored ads on |
| Forgot your username?   Forgot your password? | search engines with links such as SecureAccess - Washington and as SecureAccess<br>Washington - login.<br>If users click on the ad, it takes them to a page what looks like a legitimate government<br>website asking for their username and password. If those credentials are provided, bad<br>actors can then use that information to attempt access to user accounts at state<br>agencies.<br>One indication that the links are malicious websites is they do not have a .gov address<br>but instead have URLs such as "wasecuracces.com" or "washingtonst.net."                                                                          |

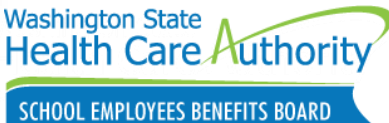

Employees should write down username and password information.

## Benefits 24/7 Subscriber Verification

| Verification         Thank you for logging in to Benefits 24/7. Please provide the following information so we can first verify that we have you in our subscriber records. If you need help acce         • Visit the Help with Benefits 24/7 webpage.         • Employees: Contact your payroll or benefits office.         • Retirees and continuation coverage subscribers: Contact us through HCA Support.         Subscriber verification - Step 1 of 2         Subscriber last name*         mm/dd/yyyy         Its 4 digits of subscriber's Social Security number*         xxxx         Verify my information         Privacy practices         Contact HCA         Accessibility       Language Access         Copyright @20200 Washington Health Care Authority | SEBB Home         | Contact PEBB/SEBB | Sign Out |
|----------------------------------------------------------------------------------------------------|-------------------|-------------------|----------|
| Subscriber verification - Step 1 of 2  Subscriber last name*  Subscriber date of birth*  mm/dd/yyyy  Cate 4 digits of subscriber's Social Security number*  XXXX  Verify my information  Contact HCA  Accessibility Language Access Non-discrimination Privacy practices  Copyright ©2020 Washington Health Care Authority                                                                                                    | essing Benefits 2 | 24/7:             |          |
| Subscriber last name*  Subscriber date of birth*  Subscriber date of birth*  Temm/dd/yyyy  C Last 4 digits of subscriber's Social Security number*  XXXX  Verify my information  Contact HCA  Accessibility Language Access Non-discrimination Privacy practices Copyright ©2020 Washington Health Care Authority                                                                                                    |                   |                   |          |
| Subscriber date of birth*          Subscriber date of birth*         mm/dd/yyyy         Last 4 digits of subscriber's Social Security number*         XXXX         Verify my information         Contact HCA         Accessibility       Language Access         Non-discrimination       Privacy practices         Copyright ©2020 Washington Health Care Authority                                                                                                    |                   |                   |          |
| Last 4 digits of subscriber's Social Security number*           XXXX         Verify my information           Contact HCA         Accessibility         Language Access         Non-discrimination         Privacy practices           Copyright ©2020 Washington Health Care Authority         Copyright ©2020 Washington Health Care Authority         Privacy practices         Copyright ©2020 Washington Health Care Authority                                                                                                    |                   |                   |          |
| Verify my information           Contact HCA         Accessibility         Language Access         Non-discrimination         Privacy practices           Copyright ©2020 Washington Health Care Authority         Copyright ©2020 Washington Health Care Authority         Copyright ©2020 Washington Health Care Authority                                                                                                    |                   |                   |          |
| Contact HCA Accessibility Language Access Non-discrimination Privacy practices Copyright ©2020 Washington Health Care Authority                                                                                                    |                   |                   |          |
| Copyright ©2020 Washington Health Care Authority                                                                                                    |                   |                   |          |
|                                                                                                    |                   |                   |          |
| Benefits 24/7 v.1.1.240116.1 / 1.1.240113.1                                                                                                    |                   |                   |          |

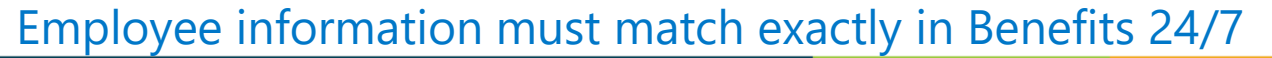

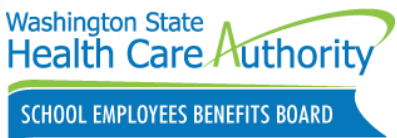

## Benefits 24/7 Subscriber Security Questions

| enefits 24/7                                                                                                    |                                                                                                    | PEBB Home            | SEBB Home         | Contact PEBB/SEBB | Sign Out |
|----------------------------------------------------------------------------------------------------|----------------------------------------------------------------------------------------------------|----------------------|-------------------|-------------------|----------|
| <ul> <li>Prification</li> <li>nk you for logging in to Benefits 24/7. Please provide the following information so we can first verify the</li> <li>Visit the Help with Benefits 24/7 webpage.</li> <li>Employees: Contact your payroll or benefits office.</li> </ul> | it we have you in our subscriber records.                                                                                                    | lf you need help acc | essing Benefits 2 | 24/7:             |          |
| bscriber verification - Step 2 of 2<br>e found the following record(s) matching the information you provided:                                                                                                    |                                                                                                    |                      |                   |                   | -        |
| Name: ROBERT BLYDEN                                                                                                    |                                                                                                    |                      |                   |                   |          |
| Name: ROBERT BLYDEN<br>Employer: HEALTH CARE AUTHORITY<br>Please select three security questions and enter your answers - these questions wi<br>Security question 1*                                                                                                  | Il be used if you need to recover y<br>Security question 1 answer*                                                                                                    | your account in t    | he future.        |                   |          |
| Name: ROBERT BLYDEN<br>Employer: HEALTH CARE AUTHORITY<br>Please select three security questions and enter your answers - these questions wi<br>Security question 1*                                                                                                  | Il be used if you need to recover y<br>Security question 1 answer*<br>Enter an answer for this quest<br>Security question 2 answer*<br>Enter an answer for this auest                                                                                                    | your account in t    | he future.        |                   |          |
| Name: ROBERT BLYDEN<br>Employer: HEALTH CARE AUTHORITY<br>Please select three security questions and enter your answers - these questions wi<br>Security question 1*<br>Security question 2*<br>Security question 2*                                                  | Il be used if you need to recover y         Security question 1 answer*         Enter an answer for this quest         Security question 2 answer*         Enter an answer for this quest         Security question 3 answer*         Security question 3 answer*         Enter an answer for this quest                                                                                                    | your account in t    | he future.        |                   |          |
| Name: ROBERT BLYDEN<br>Employer: HEALTH CARE AUTHORITY<br>Please select three security questions and enter your answers - these questions wi<br>Security question 1*<br>Security question 2*<br>Security question 3*<br>Claim t                                       | Il be used if you need to recover y         Security question 1 answer*         Enter an answer for this quest         Security question 2 answer*         Enter an answer for this quest         Security question 3 answer*         Enter an answer for this quest         Security question 3 answer*         Enter an answer for this quest         Security question 3 answer*         Enter an answer for this quest | your account in t    | he future.        |                   |          |

Employees should write down answers to their security questions.

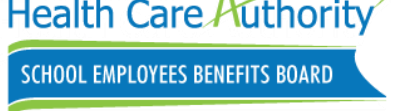

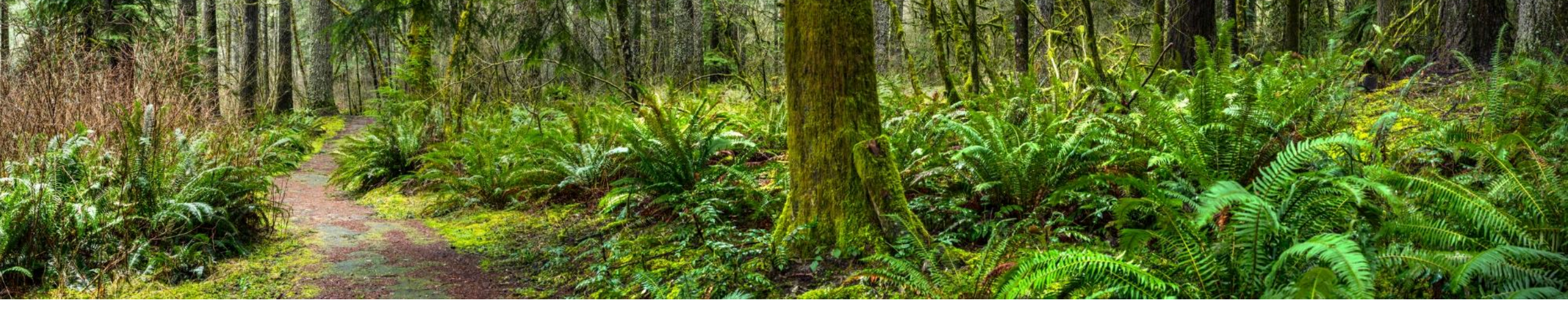

## Benefits Admin changes

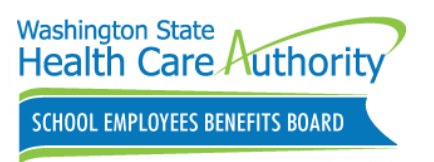

### Sending HCA Support Request change

Send request using the HCA Support portal

- For public and school benefits administrators only
  - Benefits administrator inquiry
    - Select SEBB Program
    - Select 'Is this inquiry related to the Benefits 24/7 online enrollment system?' NO
    - Select 'What does your Benefits 24/7 inquiry relate to?'

Benefits Admins should not use the "general support" form!

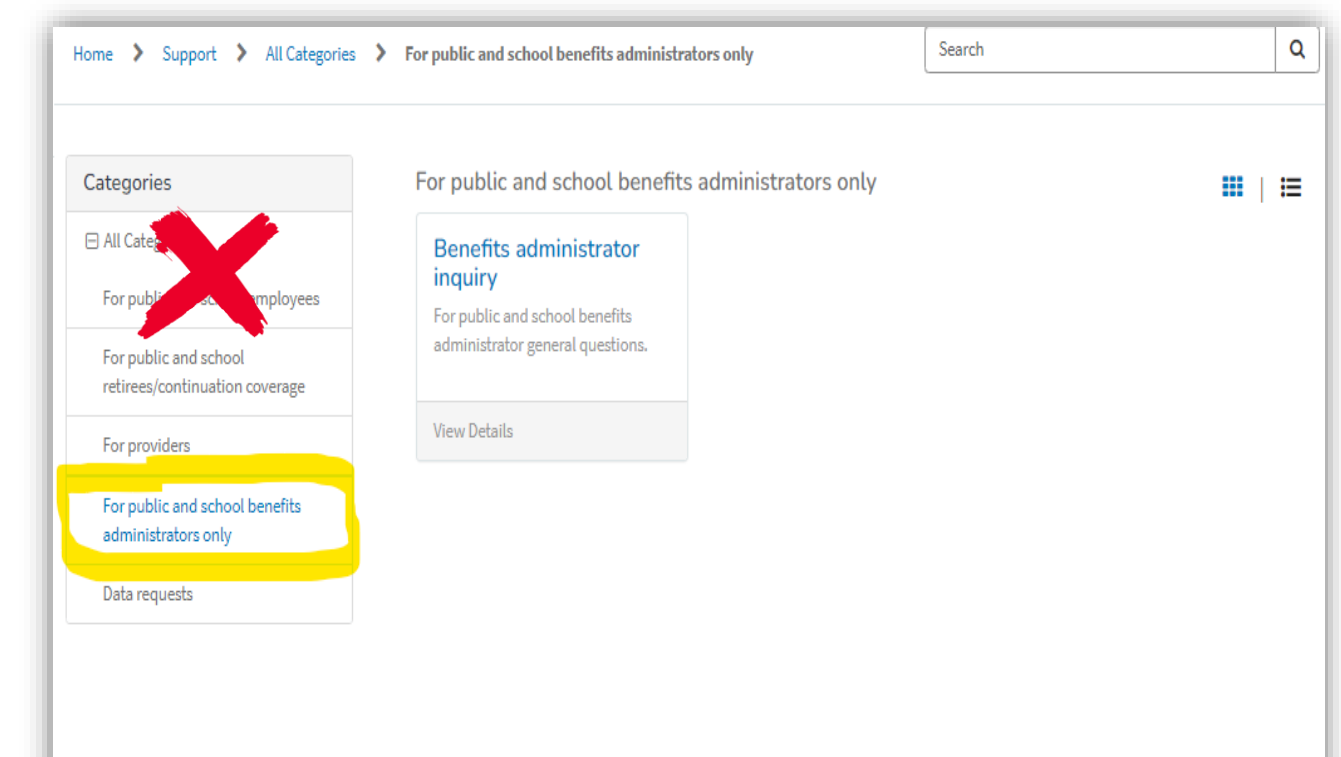

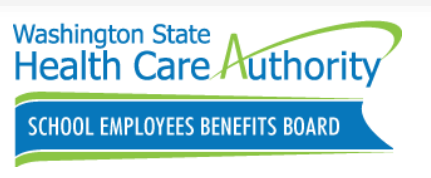

# (New) Adding/Removing admin access change

Send request using the HCA Support portal

- For public and school benefits administrators only
  - Benefits administrator inquiry
    - Select SEBB Program
    - Select 'Is this inquiry related to the Benefits 24/7 online enrollment system?' YES
      - Add/Remove admin access
        - Admin Information

| ome 🔰 Support 🔰 All Categories                        | For public and school benefits administra | ators only            | Search |  |
|-------------------------------------------------------|-------------------------------------------|-----------------------|--------|--|
|                                                       |                                           |                       |        |  |
| ategories                                             | For public and school benefit             | s administrators only |        |  |
| ] All Categories                                      | Benefits administrator                    |                       |        |  |
| For public and school employees                       | inquiry<br>For public and school benefits |                       |        |  |
| For public and school retirees/continuation coverage  | administrator general questions.          |                       |        |  |
| For providers                                         | View Details                              |                       |        |  |
| For public and school benefits<br>administrators only |                                           |                       |        |  |
| Data requests                                         |                                           |                       |        |  |
|                                                       |                                           |                       |        |  |
|                                                       |                                           |                       |        |  |
|                                                       |                                           |                       |        |  |
|                                                       |                                           |                       |        |  |
|                                                       |                                           |                       |        |  |

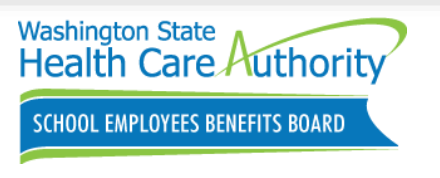

**Note**: Benefits 24/7 Security Designation form has been removed!

## Managing Benefits Admin access

Managing Benefits Admin access process

- Authorizing security designee will use the HCA Support Portal to add/remove <u>Admin access roles ONLY</u> using the built-in form
  - Admin access role will be the **only access level** on the form
- Benefits Admins are responsible for managing edit and read only roles
  - Admin role can add, update, or remove edit and read only access
    - Do not notify HCA when Benefits Administrators need to add or remove edit or read only access
  - Notify HCA if you have entered an incorrect email address
  - Do not use SEBB My Account Administrator Appointment/Removal form

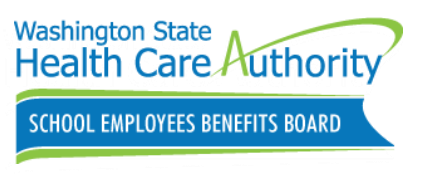

### Reporting Login/Access issues

- For public and school benefits administrators only
  - Benefits administrator inquiry
    - Select SEBB Program
    - Select 'Is this inquiry related to the Benefits 24/7 online enrollment system?' YES
      - Login/access issues
        - Admin Information
        - Details

| Home > Support > All Categories                                             | For public and school benefits administrators only | Search  | X |
|-----------------------------------------------------------------------------|----------------------------------------------------|---------|---|
| Categories                                                                  | For public and school benefits administrator       | rs only |   |
| <ul> <li>All Categories</li> <li>For public and school employees</li> </ul> | Benefits administrator<br>inquiry                  |         |   |
| For public and school retirees/continuation coverage                        | administrator general questions.                   |         |   |
| For providers                                                               | View Details                                       |         |   |
| For public and school benefits administrators only                          |                                                    |         |   |
| Data requests                                                               |                                                    |         |   |
|                                                                             |                                                    |         |   |

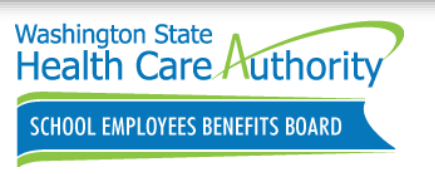

### Reporting a Technical Issue

- For public and school benefits administrators only
  - Benefits administrator inquiry
    - Select SEBB Program
    - Select 'Is this inquiry related to the Benefits 24/7 online enrollment system?' YES
      - Report a technical issue
        - Admin Information
        - Details

| Home > Support > All Categories                      | For public and school benefits administ | rators only            | Search | Q |
|------------------------------------------------------|-----------------------------------------|------------------------|--------|---|
| Categories                                           | For public and school benefit           | ts administrators only |        | ∷ |
| ☐ All Categories For public and school employees     | Benefits administrator<br>inquiry       |                        | ·      |   |
| For public and school retirees/continuation coverage | administrator general questions.        |                        |        |   |
| For providers                                        | View Details                            |                        |        |   |
| For public and school benefits administrators only   |                                         |                        |        |   |
| Data requests                                        | ,<br>,                                  |                        |        |   |

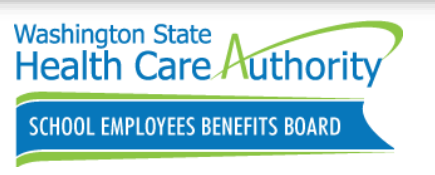

### Submitting Suggestions/Feedback

- For public and school benefits administrators only
  - Benefits administrator inquiry
    - Select SEBB Program
    - Select 'Is this inquiry related to the Benefits 24/7 online enrollment system?' YES
      - Suggestions/Feedback
        - Admin Information
        - Details

| ome 💙 Support 🄰 All Categories                                                                                                    | > For public and school benefits administrators only                                                    |               | Search |   | ٩ |
|----------------------------------------------------------------------------------------------------|----------------------------------------------------------------------------------------------------|---------------|--------|---|---|
| Categories                                                                                                    | For public and school benefits adminis                                                                  | strators only |        |   | i |
| <ul> <li>All Categories</li> <li>For public and school employees</li> <li>For public and school<br/>retirees/continuation coverage</li> </ul> | Benefits administrator<br>inquiry<br>For public and school benefits<br>administrator general questions. |               |        | 1 |   |
| For providers                                                                                                    | View Details                                                                                            |               |        |   |   |
| For public and school benefits administrators only                                                                                            |                                                                                                    |               |        |   |   |
| Data requests                                                                                                    |                                                                                                    |               |        |   |   |
|                                                                                                    |                                                                                                    |               |        |   |   |

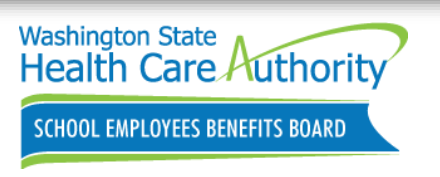

## Requesting Training

- For public and school benefits administrators only
  - Benefits administrator inquiry
    - Select SEBB Program
    - Select 'Is this inquiry related to the Benefits 24/7 online enrollment system?' YES
      - Training request
        - Admin Information
        - Details

| ategories                                             | For public and school benefits administrato                     | rs only | ₩   ≔ |
|-------------------------------------------------------|-----------------------------------------------------------------|---------|-------|
| ) All Categories<br>For public and school employees   | Benefits administrator inquiry                                  |         |       |
| For public and school retirees/continuation coverage  | For public and school benefits administrator general questions. |         |       |
| For providers                                         | View Details                                                    |         |       |
| For public and school benefits<br>administrators only |                                                                 |         |       |
| Data requests                                         |                                                                 |         |       |
|                                                       |                                                                 |         |       |
|                                                       |                                                                 |         |       |
|                                                       |                                                                 |         |       |
|                                                       |                                                                 |         |       |
|                                                       |                                                                 |         |       |
|                                                       |                                                                 |         |       |
|                                                       |                                                                 |         |       |

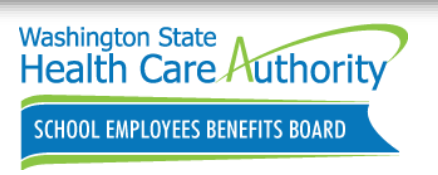

## Special Open Enrollment (SOE) Events status

Employee who fill out an SOE but forget to "**Submit**" their SOE will show in "**Draft**" status.

- SOEs in "Draft" will not appear on the BA dashboard
- BA must open SOE Verification tile to see all SOEs in draft status
- BA should not "move" SOE out of draft status on behalf of the employee
  - Notify school employee that their SOE is still in draft status/incomplete.

BA should check their SOE tile daily/weekly.

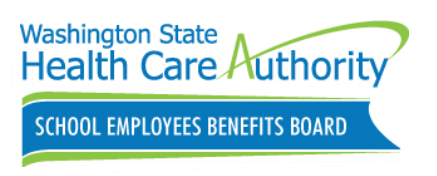

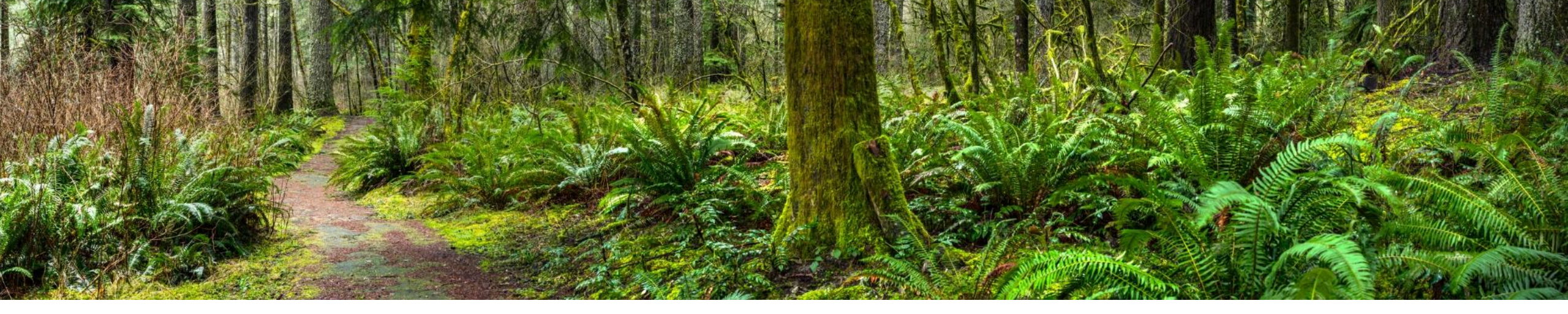

## **Retiree/Continuation Coverage**

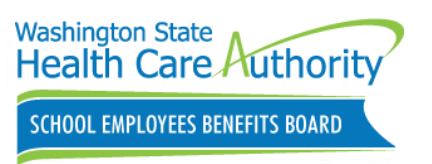

### Subscriber Dashboard

- Profile
- Current coverage
- SOE and account changes
- Manage dependents
- Supplemental coverage
- Tobacco Attestation
- Retiree and continuation coverage

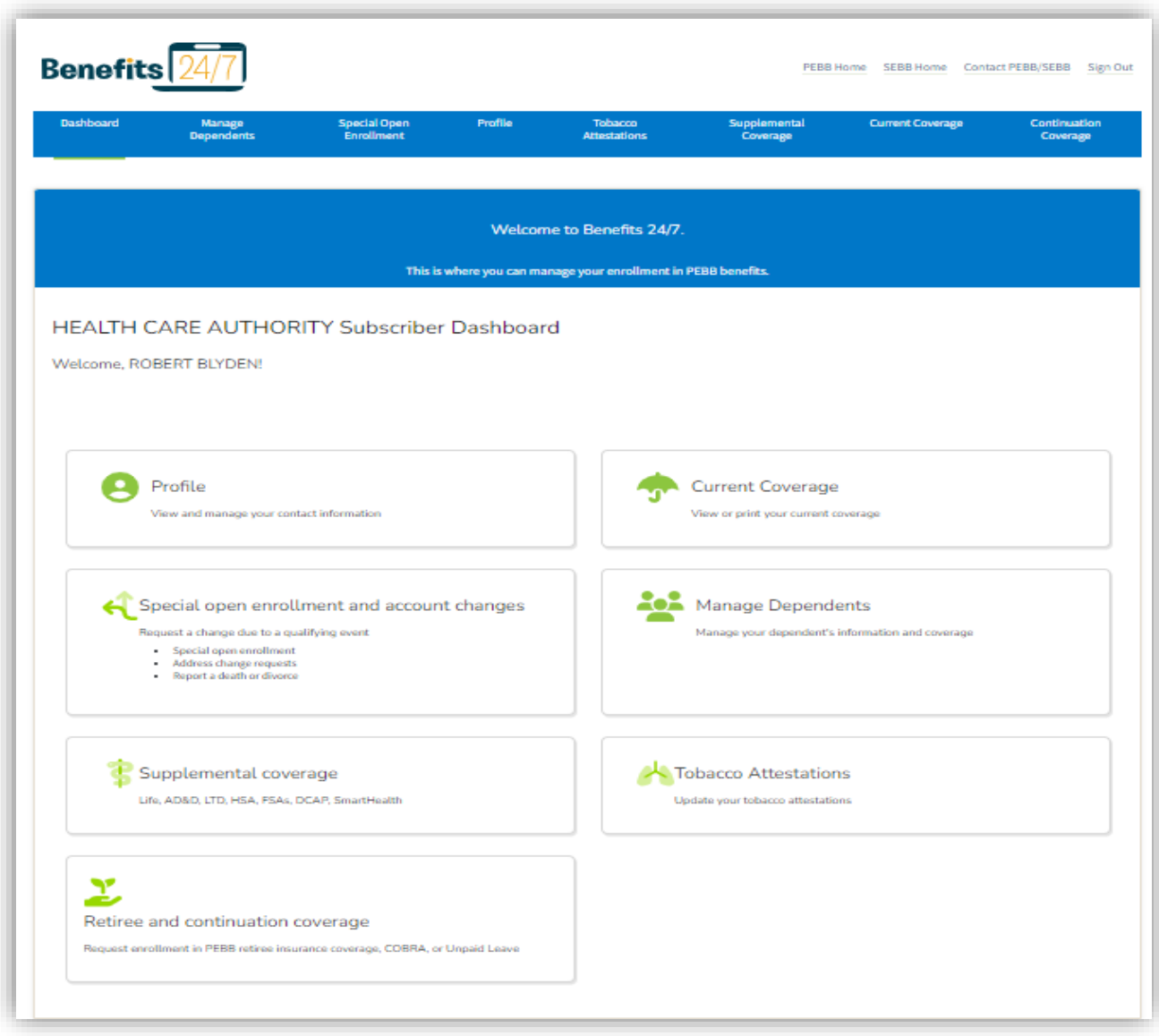

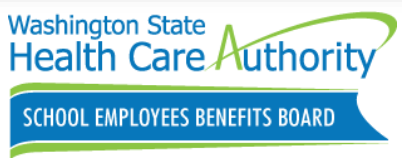

## Subscriber Retiree/Continuation Coverage

| Manage begind on the first begin begin in the first begin begin in the first begin begin in the first begin begin | nefits 24/7                                                                                                    |                                                                                                    |                                                                                                    |                                                                                                    | PEBB                                                                                                    | tome SEBB Home Contai | ct PEBB/SEBB Sign Out    |
|----------------------------------------------------------------------------------------------------|----------------------------------------------------------------------------------------------------|----------------------------------------------------------------------------------------------------|----------------------------------------------------------------------------------------------------|----------------------------------------------------------------------------------------------------|----------------------------------------------------------------------------------------------------|-----------------------|--------------------------|
| <section-header><section-header><section-header><list-item><list-item><list-item><list-item><list-item><list-item><list-item><form></form></list-item></list-item></list-item></list-item></list-item></list-item></list-item></section-header></section-header></section-header>                                                                                                    | sard Manage<br>Dependents                                                                                                    | Special Open<br>Enrollment                                                                                                    | Profile                                                                                                    | Tobacco<br>Attestations                                                                                                    | Supplemental<br>Coverage                                                                                                 | Current Coverage      | Continuation<br>Coverage |
| PEBE Continuation Coverage (COBRA)         • ************************************                                                                                                    | PEBB Retiree insur.<br>• As a retifing employee, if you m<br>range of medical and dental pla<br>• If you meet the digitisity require<br>medical coverage, such as empl<br>(postpone) enrollement. When you<br>retain your digitility in case you | ance coverage<br>et procedural and eligibility or<br>ns to choose from and retiree<br>ments and you're not ready to<br>over health coverage through<br>to defer, you are postponing e<br>want to enroll later. | equirements, you can<br>term the insurance.<br>a enroll in PEB notice<br>your spouse or state -<br>neoliment in both me | enroll in PEBB retiree insura<br>e insurance coverage becaus<br>registered domestic partner,<br>frical and dontal coverage. D | ince coverage, which offers a<br>se you have other qualified<br>you may choose to defer<br>elerring your enrollment will | Create Request        |                          |
| PEBB Continuation Coverage (Unpaid Leave)  • PEBB Continuation Coverage (Unpaid Leave) is a temporary extension of PEBB insurance coverage for employees who leave eligibility for the employee contribution toward PEBB tempfits due to specific types of leave.  earn more about PEBS Centinuation Coverage  Back to dashbaard  Accessibility Language Access Non-discrimination Privacy practices                                                                                                    | PEBB Continuation<br>PEBB Continuation Coverage (C<br>beneficiaries under Rederal Con<br>HCA also estimals PEBB Continu<br>and PEBB policy resolution that<br>extended only if the PEBB mem                                                      | Coverage (COB<br>08%) is a temporary extensio<br>addated Omnibus Budget Re-<br>ation Coverage (COBRA) to sta<br>extends (PEB) coverage for do<br>ever experiences a qualifying ex-                             | BRA)<br>In of PEBB health plan<br>conciliation Act (COBR<br>to-registered domesti<br>pendents not otherwi<br>vent.      | scoverage available to PEBB<br>k) rules.<br>C partners and their children<br>ise eligible for COBRA. Cover                    | members who are qualified<br>h based on RCW 26.50.015<br>age may be temporarily                                          | Create Request        |                          |
| Back to dashbaard Accessibility Language Access Non-discrimination Privacy practices                                                                                                    | PEBB Continuation<br>• PEBB Continuation Coverage IL<br>employer contribution toward is<br>even more about PEBS Continuation                                                                                                    | Coverage (Unp<br>npoid Leave) is a temporary or<br>SBB benefits due to specific ty<br>Coverage                                                                                                    | paid Leave)<br>elemente of PEBB insur<br>ppes of leave.                                                                 | rance coverage for employee                                                                                                   | is who lose eligibility for the                                                                                          | Create Request        |                          |
| Accessibility Language Access Non-discrimination Privacy practices                                                                                                    |                                                                                                    |                                                                                                    | Ba                                                                                                    | sck to dashboard                                                                                                    |                                                                                                    |                       |                          |
| Copyright ©2020 Washington Health Care Authority<br>Benefits 24/7 v.1.1.240116.1 / 1.1.240113.1                                                                                                    | <u>k</u>                                                                                                    | Accessibility Languag<br>Copyright @2020 Washin<br>Benefits 24/7 v.1.1.2401                                                                                                    | e Access Non-discr<br>ngton Health Care Aut<br>16.1 / 1.1.240113.1                                                      | imination Privacy practic                                                                                                    | 25                                                                                                    |                       |                          |

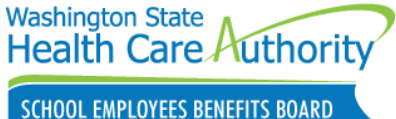

Retiree/Continuation coverage Inquiry

Employees can send request using the HCA Support portal

- For public and school retiree/continuation coverage
  - Retiree and continuation coverage
    - Accounting, Appeals, Add/Remove dependent, Medical dental plan changes, Continuation coverage
    - Retiree eligibility and enrollment, term life insurance, New Medicare eligibility, Termination request, address

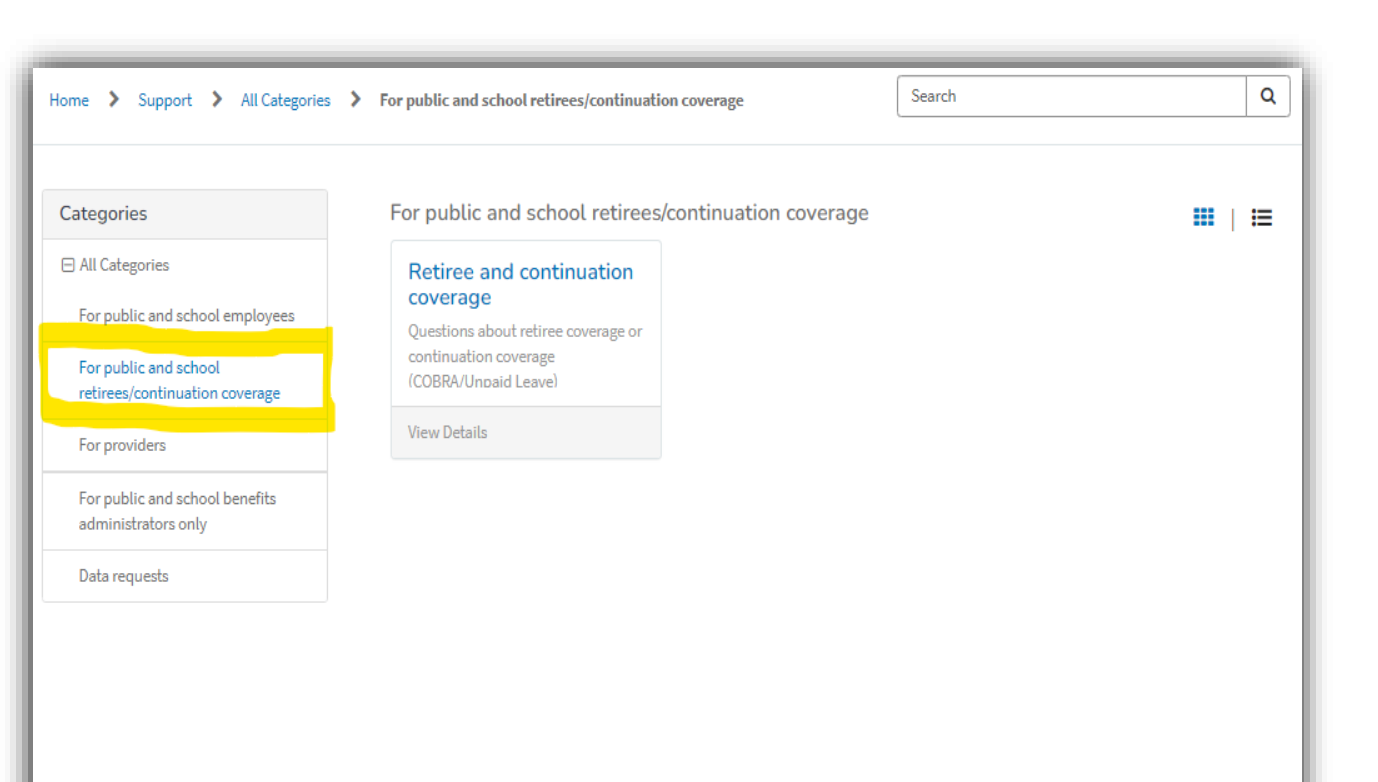

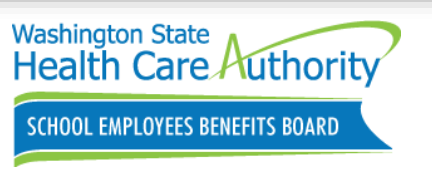

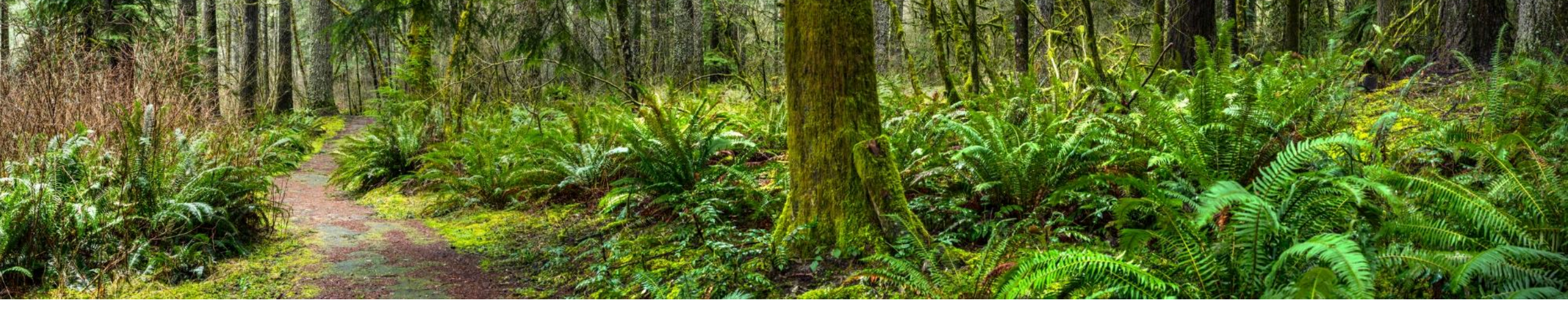

### Troubleshooting Benefits 24/7 Access

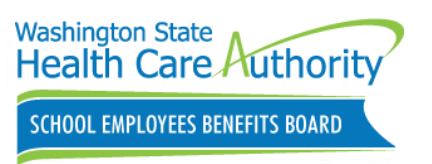

### Releasing/Unlock Subscriber account

Release/Unlock subscriber account

- Step 1-Check box next to name
- Step 2-Click Manage Associated subscriber

Added to release previously claimed subscriber SAW account

Used when subscriber has forgotten answers to security questions

Verify subscriber information

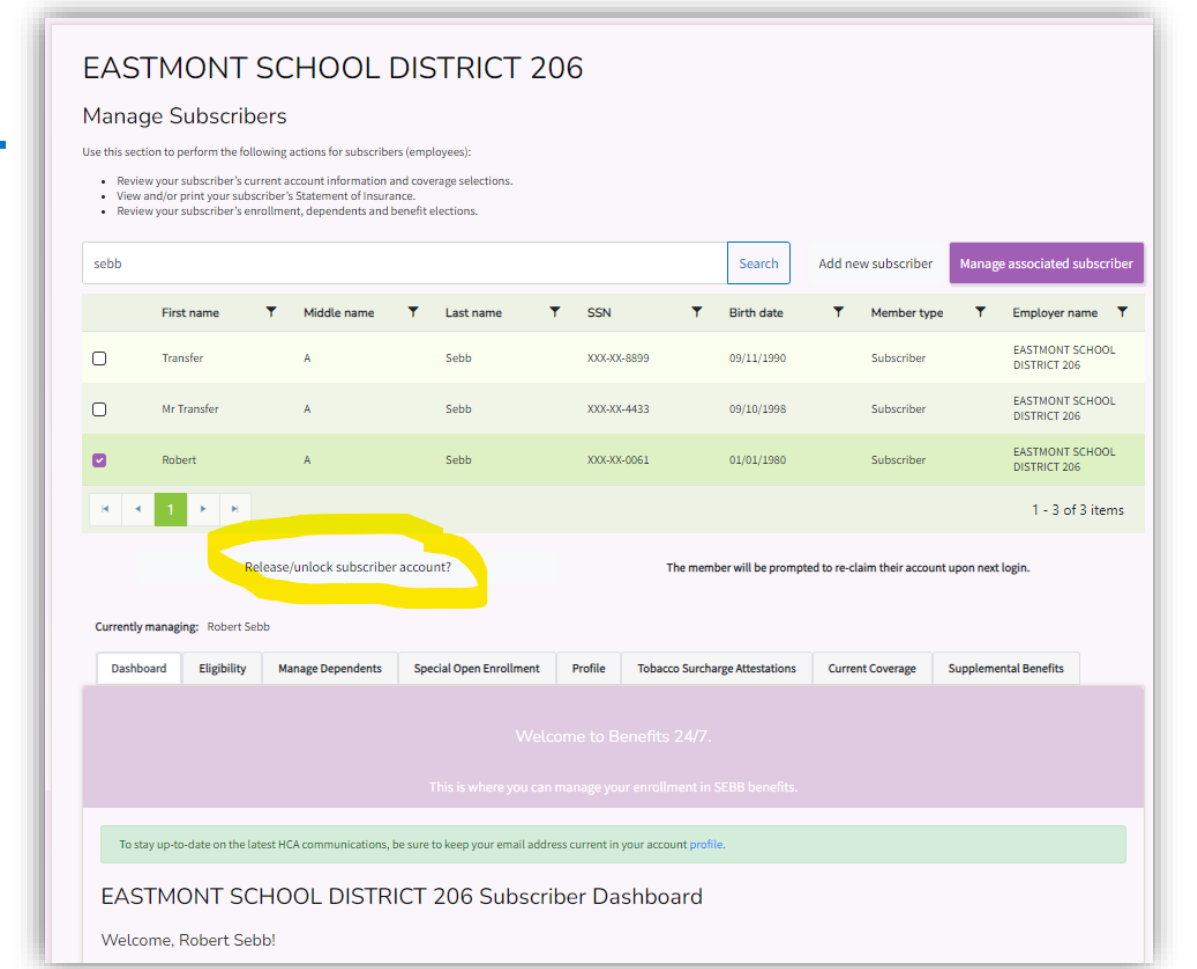

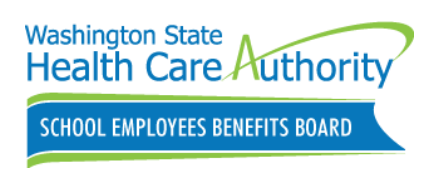

## **Releasing Benefits Admin Account**

| rst name | Last name | Email                    | Role      | Access start date | Access end date | Manage                  |
|----------|-----------|--------------------------|-----------|-------------------|-----------------|-------------------------|
| Victoria | Morrison  | victoria.morrison@kent.k | Read On 👻 | 01/16/2024        | mm/dd/yyyy E    | Save<br>Release account |
| Erica    | Coughlin  | erica.coughlin@kent.k12. | Read On 👻 | 01/16/2024        | a mm/dd/yyyy G  | Save<br>Release account |
| Yolanda  | Atwood    | yolanda.atwood@kent.k1   | Edit 🗸    | 01/16/2024        | a mm/dd/yyyy G  | Save<br>Release account |
| Amanda   | Davis     | amanda.davis@kent.k12.v  | Read On 👻 | 01/16/2024        | a mm/dd/yyyy G  | Save                    |
| Judy     | Weaver    | judith.weaver@kent.k12.v | Edit 👻    | 01/16/2024        | a mm/dd/yyyy G  | Save                    |
| Jaime    | Frazier   | jaime.frazier@kent.k12.w | Admin 🗸   | 01/16/2024 8      | a mm/dd/yyyy fi | Save<br>Release account |
| Malia    | Siufanua  | malia.suifanua@kent.k12  | Edit 👻    | 01/16/2024        | a mm/dd/yyyy    | Save                    |
| Amy      | Valentin  | amy.valentin@kent.k12.w  | Edit 👻    | 01/16/2024 0      | mm/dd/yyyy 6    | Save<br>Release account |

SCHOOL EMPLOYEES BENEFITS BOARD

Confirm you entered the correct email before clicking the "Save" button!

## Benefits 24/7 Troubleshooting Tips

\*Benefits Admin cannot log into Benefits 24/7 after a successful SAW login:

- Are you redirected verification process page (Last name, DOB, and last 4 of SSN)?
  - Do not enter your subscriber information as this will now claim your subscriber account using the SAW account you currently logged in with. Release Benefits Admin acct.

\*Benefits Admin is being sent to their personal account rather than admin, Benefits 24/7 is not recognizing the SAW account previously used.

• Make sure you are logging in using the correct Admin SAW login account

\*Email address used in SAW account login **MUST MATCH** exactly the email address entered in Benefits 24/7 manage access tile.

• Do not create a new SAW account. Verify Benefits 24/7 and SAW email address match

\*Go to SAW directly to change/update to your SAW account!

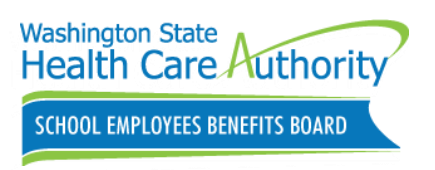

### Troubleshooting Benefits 24/7

Benefits 24/7 BA Manual Chapter 2

- Need instructions on Troubleshooting employee access
  - Employee attempting to claim their account for the first time
    - Page 13-14
  - Releasing an old SAW account for an employee
    - Pages 15-16

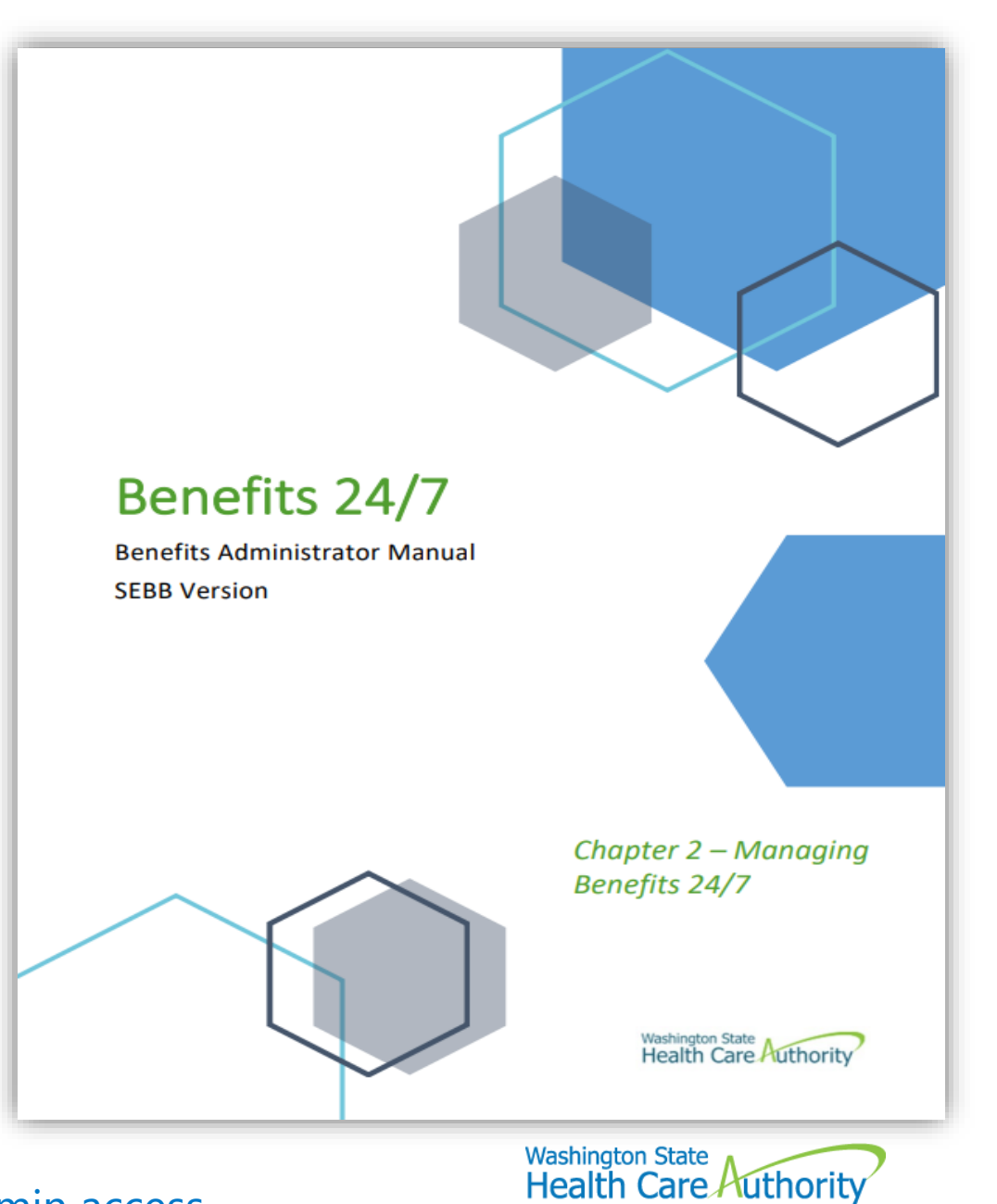

Releasing an employee account requires Benefits 24/7 Admin access.

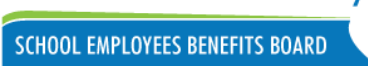

32

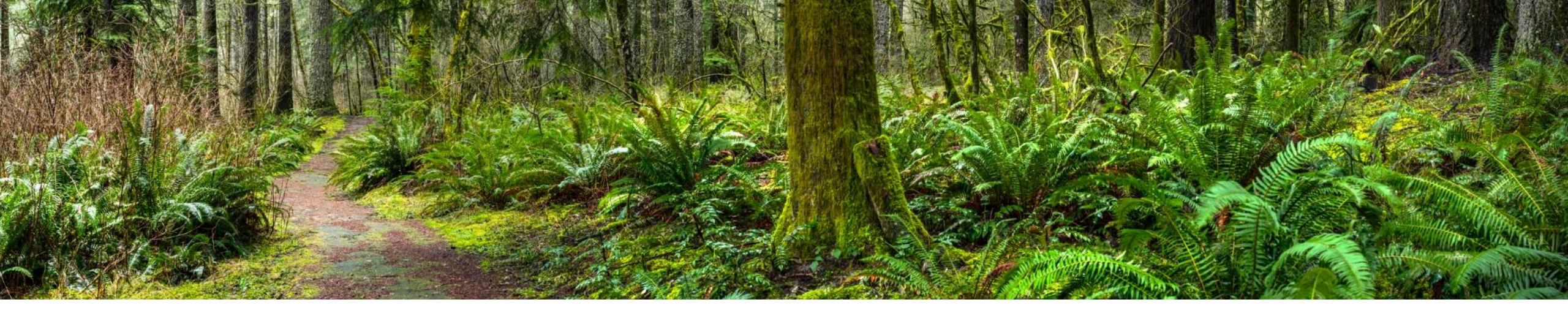

## **Employee Resources**

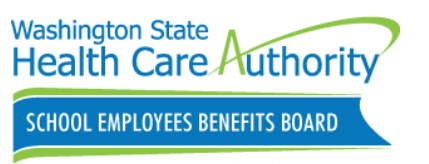

### **Employee Communications**

February SEBB Intercom newsletter will mail/email on **February 22, 2024.** and will

- Includes article about Benefits 24/7.
- What's new?
- Get started with Benefits 24/7

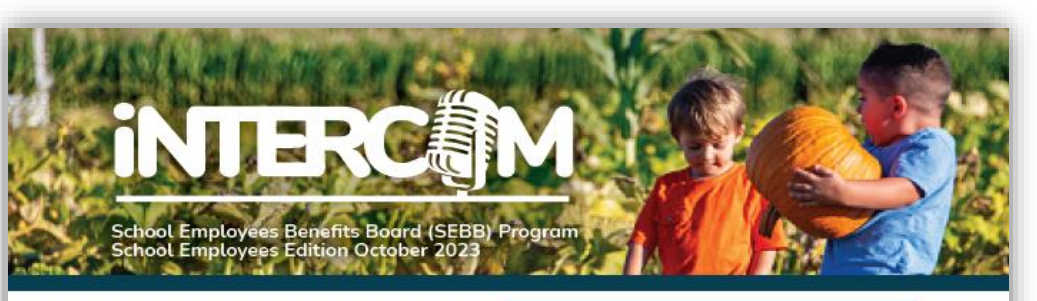

#### Ready, set, enroll: 2024 open enrollment

Open enrollment is October 30 through November 20, 2023. Find forms on the *Open enrollment* webpage at hca.wa.gov/sebb-oe.

#### What is open enrollment?

Open enrollment is a period of time that happens once a year, typically in the fall, when you can make changes to your coverage.

#### What can I change during open enrollment?

You can make the changes listed below during open enrollment, October 30 through November 20. Changes are effective January 1, 2024.

Premiums for some plans are increasing significantly for 2024. You should check your current medical, dental, and vision plans for benefit and premium changes. If you do not want to change plans, and they are still available in your county for next year, you do not need to do anything to stay enrolled in the same plans.

#### Use SEBB My Account (myaccount.hca.wa.gov) to:

Change your medical, dental, or vision plan. Add or remove a dependent. Waive medical coverage if you have other employer-based group medical, a TRICARE plan, or Medicare.

Enroll in medical coverage if you previously waived.

Attest to the spouse or state-registered domestic partner coverage premium surcharge. (You will receive a letter if you need to reattest.) Update your tobacco attestations if you have changes.

If you are unable to use SEBB My Account, you can use the School Employee Enrollment or School Employee Change form. They are available from your payroll or benefits office. Your payroll or benefits office must receive your form by November 20.

#### Visit Navia Benefit Solutions to enroll in FSA or DCAP

Enroll in a flexible spending arrangement (FSA) or the Dependent Care Assistance Program (DCAP) on Navia's website at **sebb.naviabenefits.com**. You can also submit the *Navia Open Enrollment* form to Navia. You must enroll in these benefits again every year you want to participate. See page 5 for more about FSA/DCAP.

#### 5 tips for a smooth open enrollment

- 1. Check the plans available in the county you live or work in to make sure your plan is still available.
- Review what's changing. Find your monthly premiums and look over any changes to your current plan. Some premiums are increasing significantly for 2024.
- Make any changes in SEBB My Account, like changing your medical plan or removing dependents, by November 20, 2023.
- 4. Stay connected. Sign up for emails and follow HCA on social media.
- 5. Need help? Ask your payroll or benefits office.

#### HCA 20-0119 (10/23)

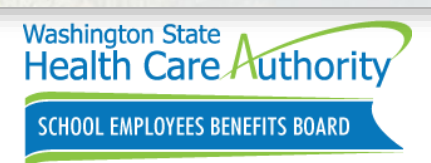

### **Employee Communications**

## School employees Benefits 24/7 post card mailed on January 23, 2024.

- Announcement of the Benefits 24/7 launch date
- How to access Benefits 24/7
- Where to get more information

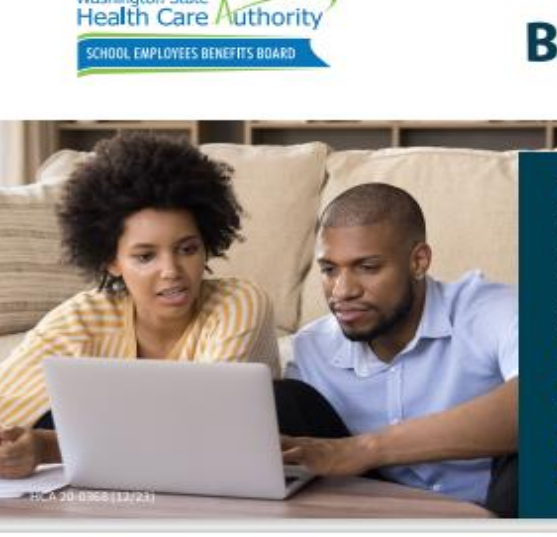

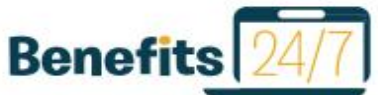

#### Welcome to Benefits 24/7!

Benefits 24/7 is the new online enrollment system for the School Employees Benefits Board (SEBB) Program, replacing SEBB My Account.

Benefits 24/7 will bring you improved features and an easy-to-use design.

#### What's New?

Washington State

Health Care Authority

The name. Benefits 24/7 replaces SEBB My Account but looks and works very similarly.

Improved features. You'll be able to do more in Benefits 24/7, like enrolling in PEBB retiree coverage or SEBB Continuation Coverage when applicable.

#### What do I need to do?

Washington State

We encourage you to use Benefits 24/7. However, it is not required. Poperforms will continue to be available as a way to make changes to your benefits. You will not lose coverage if you do not use Benefits 24/7. Benefits 24/7 will olready include your coverage information—no need to reenroll or make changes.

fryou already have registered in SEBE My Account and used SecureAccess Washington (SAW) to log in — good news! You can continue to use that to log in to Benefits 24/7 as long as you're using the same SAW account.

If you have not registered in SEBB My Account, you will need to set up your Benefits 24/7 account. If you already have a SAW account, you don't need to create a new one.

Visit benefits247.hca.wa.gov to get started and for FAQs and troubleshooting tips. If you need help with Benefits 24/7, contact your payroll or benefits office.

HCA complies with all applicable federal and Washington State civil rights laws and is convnitted to providing equal access to our services. If you need an accessmodation or nequire documents in another format, please call 1-800-300-3004 (TRS: TII) or visit hcavea.gov/abact-hca/ nodiscrimination-statement.

La HCA complex can backa las layes vigentes indensitos y del Estado de Washington sobre denochos choles y tienes el comparantes de ofinera un acceso aquitativo a nuestros servicios. Si necesita alguna testidad, o servicios en la compara de contesta en o cideros, diame al 1-800-200 color (REC-1711) o visite heaves, gov/about-hea/ neodiacrimitatio- statement.

Ирданичных адравасодненных (НСД) соблодант их по прамляным ий обдератичных завожны завочны шлята Закличетон в потекцанием у прадуальных прави и обякуются обеспечнаять раземый доступ к сахани услуги кака дограменты в другом формальных услуги кака дограменты в другом формальных услуги кака дограменты в другом формальных услуги кака дограменты в (ПКС 712) наке посотитот сайт Лекамандуи) (ПКС 712) наке посотитот сайт Лекамандуи)

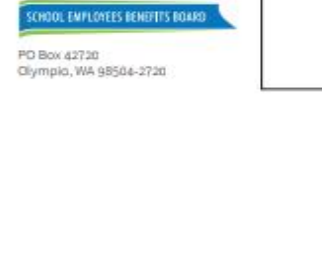

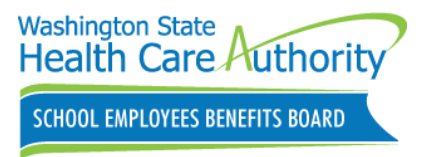

Contact your payroll or benefits office for help with Benefits 24/7

hca.wa.gov/assets/pebb/20-0368-sebb-employee-benefits-247-quick-start.pdf

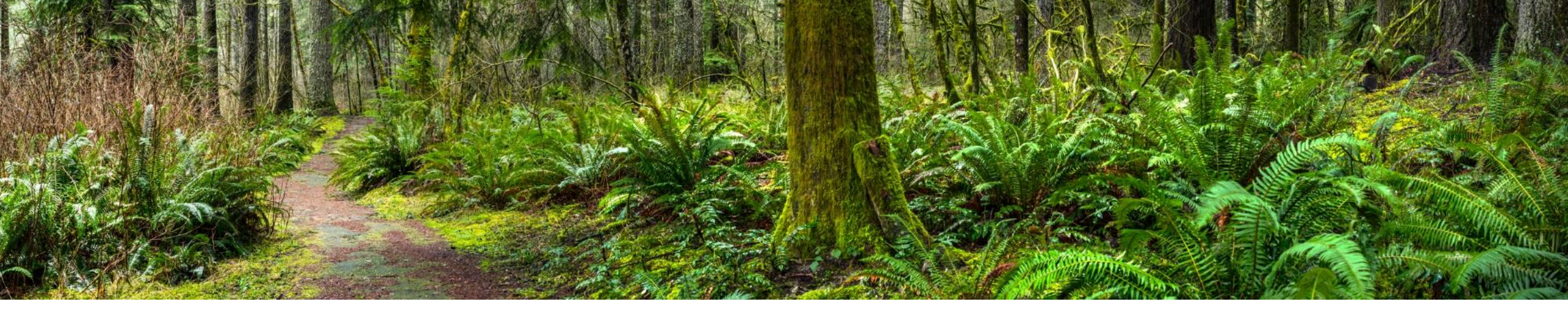

### **Benefits Administrators Resources**

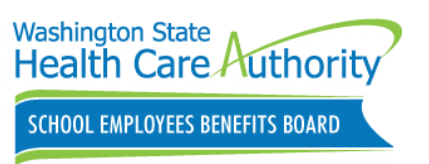

## GovDelivery sent on January 3, 2024.

W-2 data files are available in Benefits 24/7 under Data Depot tile.

## Additional Tax reporting information.

- Benefits Admin Website
  - Administrative tools and resources
    - ACA and tax-related reporting

#### W-2 data available in SMA

Washington State Health Care Authority sent this bulletin at 01/03/2024 02:27 PM PST

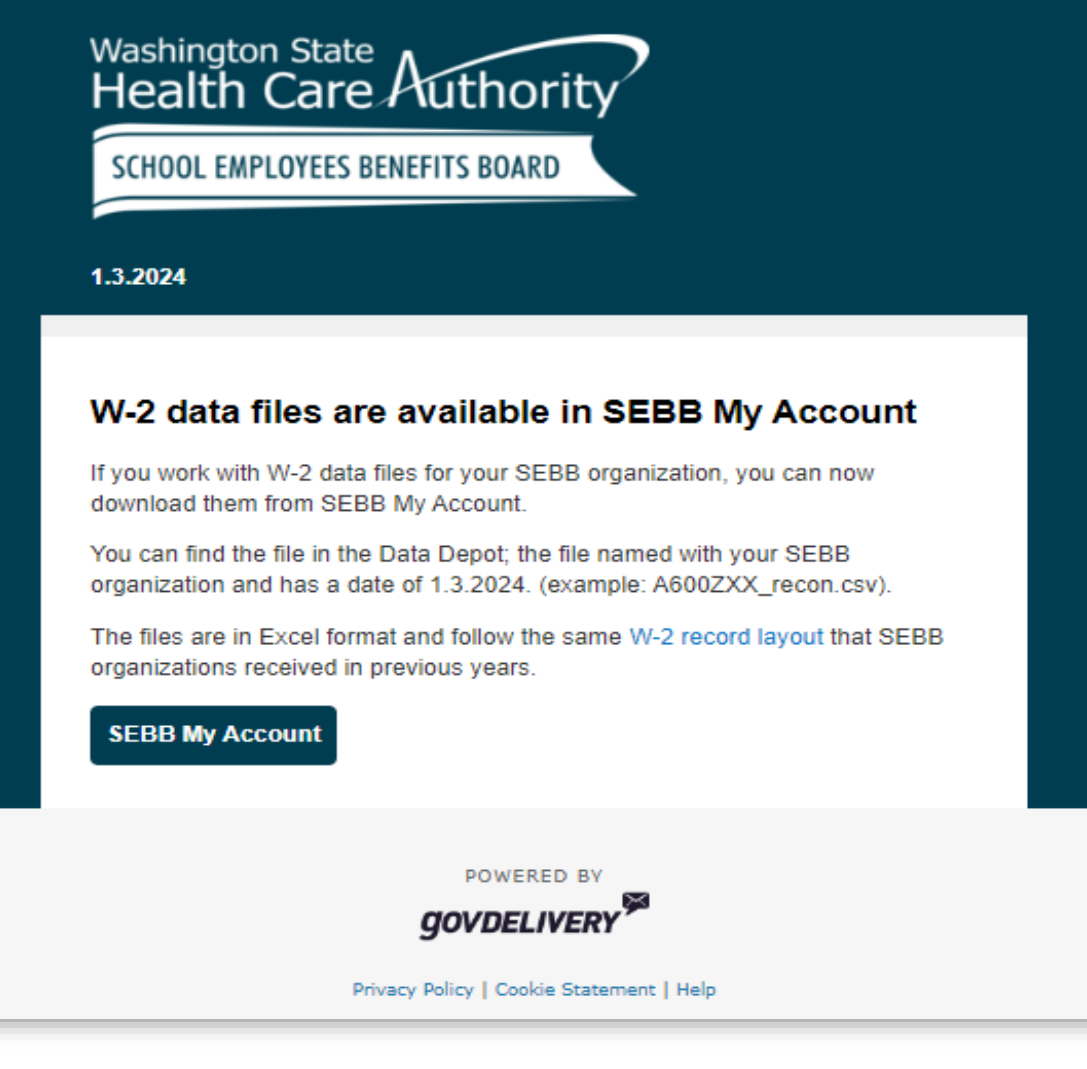

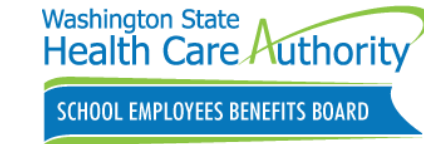

# Spousal surcharge payment notification letters mailed on **January 17, 2024**.

- Employees that will be charged \$50 that attested premium applies to their account or did not attest by December 31, 2023
- Change attestation:
  - During annual Open enrollment
  - Within 60 days of an SOE event
- Includes appeal instructions

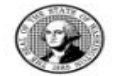

Washington State Health Care Authority School Employees Benefits Board PO Box 42720 - Olympia, Washington 98504-2720 hca.wa.gov/sebb

Name Address City State ZIP Code

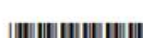

<Date>

#### The monthly \$50 spouse or state-registered domestic partner coverage premium surcharge will apply to your account in 2024.

Dear Subscriber:

Starting in January 2024, you will be charged a monthly \$50 premium surcharge to cover your spouse or state-registered domestic partner (SRDP) on your School Employees Benefits Board (SEBB) Program medical insurance. This surcharge will be added to your monthly medical premium. You are being charged because you attested (responded) that the premium surcharge applies to your account or you did not attest by December 31, 2023, deadline as required.

#### Changing your attestation

The premium surcharge applies for all of 2024 unless an event allows you to change your attestation. You can only change your attestation in these situations:

- During annual open enrollment.
- Within 60 days of an event that causes a change in your spouse's or SRDP's employerbased group medical insurance.

#### You may appeal this surcharge

If you believe the surcharge was applied incorrectly, you may file an appeal. The SEBB Appeals Unit must receive your written appeal **no later than 30 calendar days** after the date of this letter. Do not send the appeal to your employer. Learn more about how to submit an appeal on the next page and on the HCA website at **hca.wa.gov/sebb-appeals**.

#### For more information

To learn more about the surcharge, visit the HCA website at hca.wa.gov/sebb-employee under Surcharges, then select Spouse or state-registered domestic partner coverage premium surcharge. If you have questions about this letter, please contact your payroll or benefits office.

Sincerely, SEBB Program

HCA 20-0205 (11/23) incl. 20-0050 - employees

continued

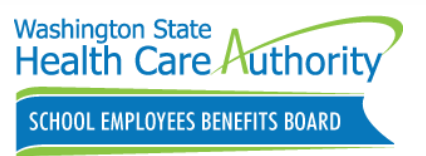

How to order SEBB Materials.

SEBB Benefits Admin Website

Forms and publications

- 2024 Employee Enrollment Guide
- School Employee Enrollment Form
- School Employee Change Form
- SEBB LTD Booklet
- 2024 PEBB Retiree Enrollment Guide

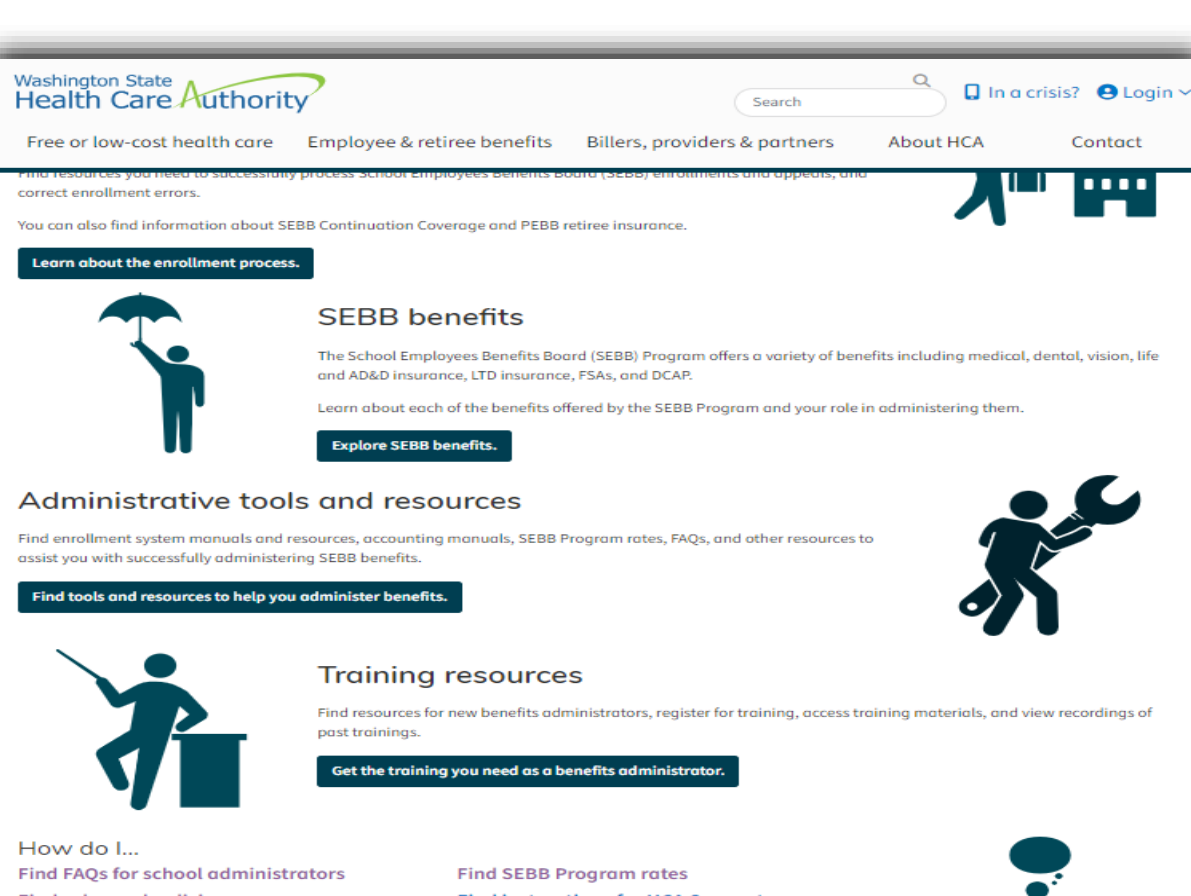

**Find instructions for HCA Support** Find rules and policies Learn about coverage options for board Learn about how employer groups can join the SEBB Program Learn about the SEB Board ?]

Notices & undate

Benefits 24/7

members

Forms & publications

Washington State Health Care Authority SCHOOL EMPLOYEES BENEFITS BOARD

Contact us

HCA Support 🖸

https://www.hca.wa.gov/sebb-benefits-admins/forms-and-publications

Sign up for SEBB Board emails

Visit the School Employees Benefits (SEB) Board website:

- 2024 Meeting schedule
- Agenda
- Briefing books and minutes
- Join Zoom meeting or attend in person

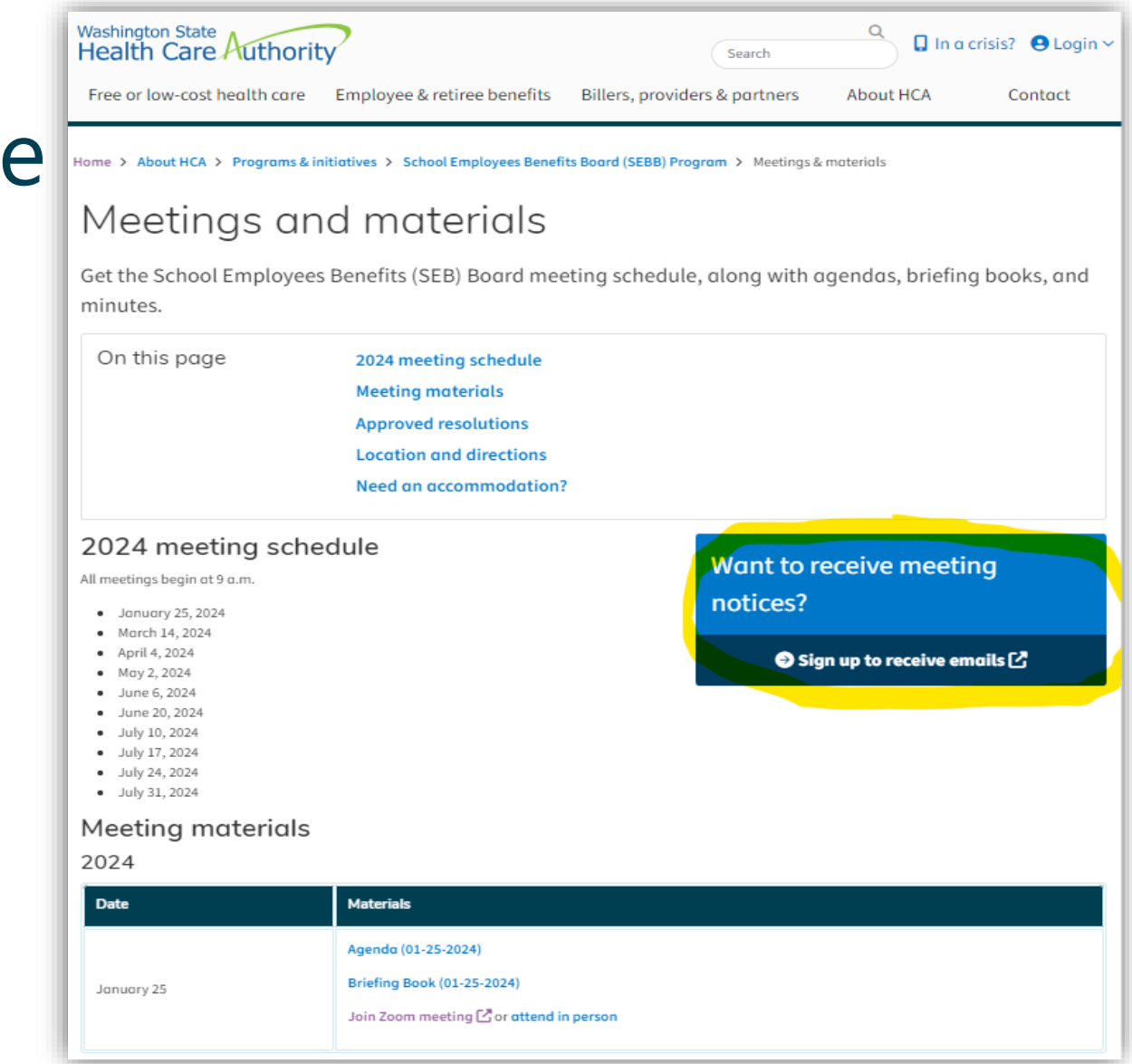

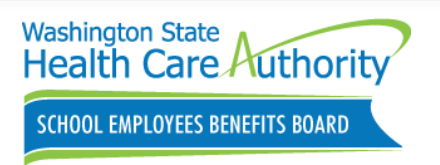

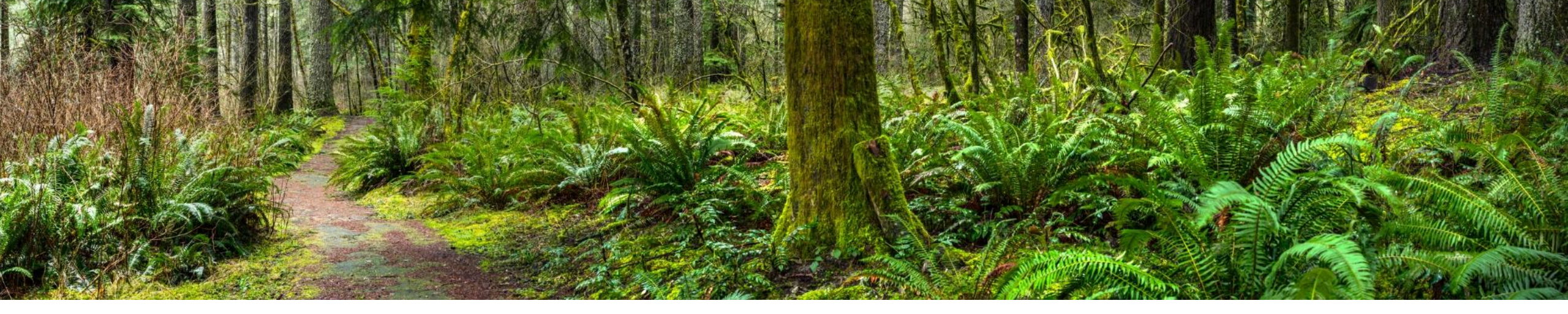

## Reminders, Tips & Resources

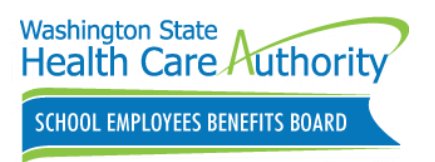

### Benefit Administrator Resources

SEBB BA website

- Employee eligibility tools and worksheets
- Outreach & Training for guidance
  - 1-800-700-1555
  - Online via <u>HCA Support</u> secure messaging system

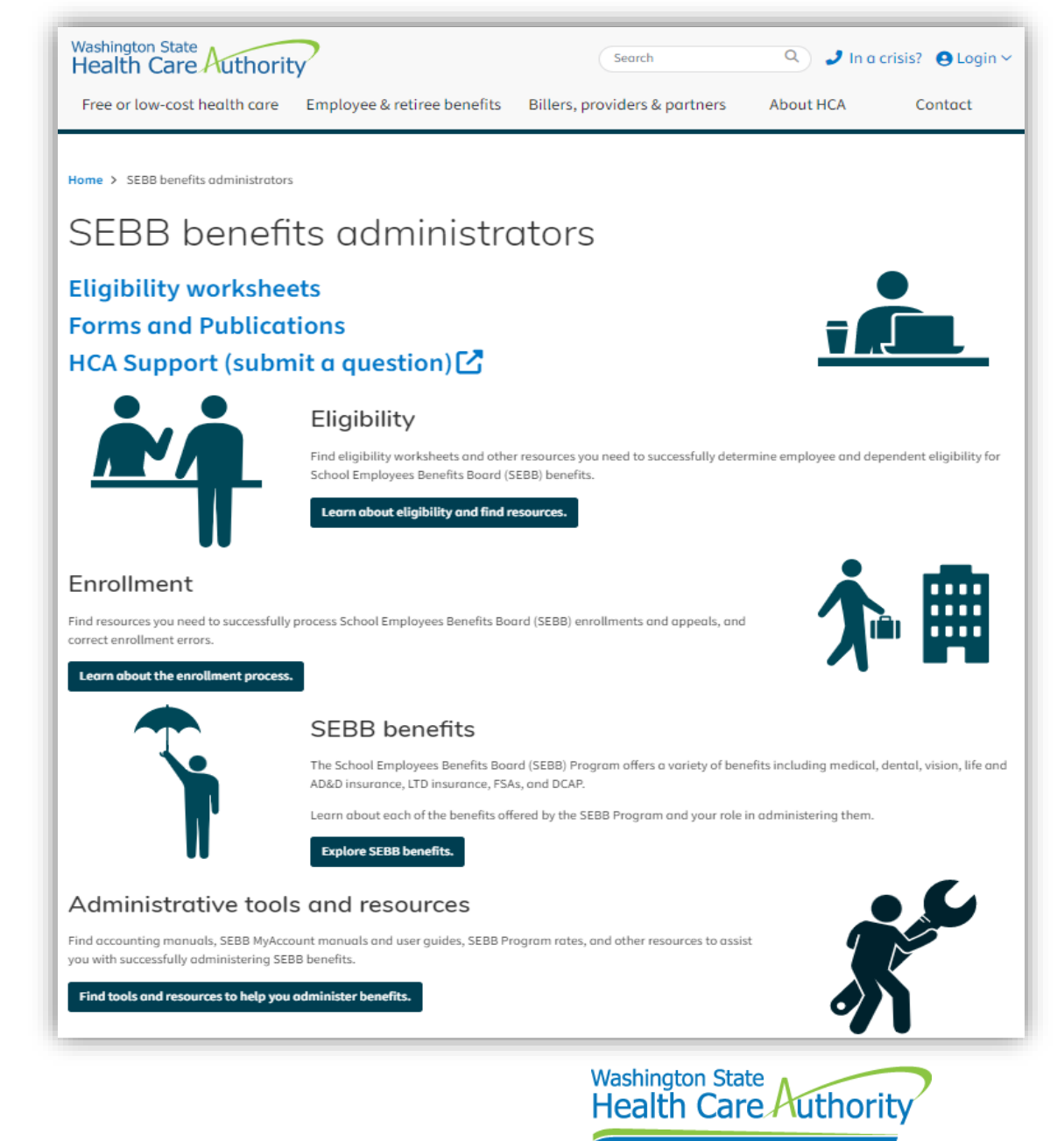

### 2024 PEBB Retiree Health Insurance Webinars

- Outreach and Training (O&T) is offering online PEBB Retiree Insurance webinars.
  - Employees can register on the HCA Retiree website
  - Access or print the 2023 PEBB Retiree Enrollment Guide
    - <u>www.hca.wa.gov/pebb</u>
  - Contact PEBB Customer Service at 1-800-200-1004

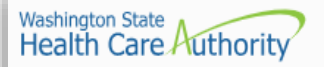

Search

📮 In a crisis? 🛛 Login 🗸

Free or low-cost health care Employee & retiree benefits Billers, providers & partners

rtners About HCA

#### Contact

#### Attend a retirement webinar

Join us for an overview of retiree health insurance available through the Public Employees Benefit Board (PEBB) Program. Learn about eligibility criteria, medical and dental plans available, monthly premiums, and how to enroll.

#### Upcoming webinars

The webinars listed below are specifically for employees who work at state agencies, higher-education institutions, and employer groups who have Public Employees Benefits Board (PEBB) benefits and employees who work at school districts, educational service districts, and charter schools who have School Employees Benefits Board (SEBB) benefits.

The webinar is an introduction to PEBB retiree insurance coverage. For questions specific to your individual situation, please call the PEBB Program at 1-800-200-1004 (TRS: 711) or send us a secure message 🖄.

The webinars are hosted using Zoom.

 February 14, 2024 4:30 to 6 p.m. Register for February 14, 2024 🔀 April 17, 2024 5 to 6:30 p.m. Register for April 17, 2024 🛃 May 22, 2024 5:30 to 7 p.m. Register for May 22, 2024 🔀 July 24, 2024 4:30 to 6 p.m. Register for July 24, 2024 🔀 September 25, 2024 5 to 6:30 p.m. Register for September 25, 2024 🔀 October 16, 2024 5:30 to 7 p.m. Register for October 16, 2024 🛃 December 18, 2024 4:30 to 6 p.m. Register for December 18, 2024 🛃

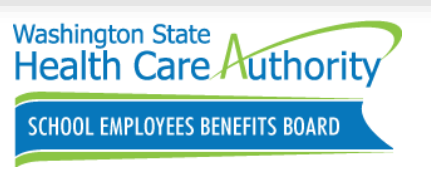

## Benefits 24/7 Questions

### Benefits Administrators who have:

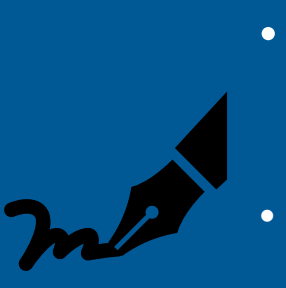

- Non-urgent issues or questions about Benefits 24/7
- Submit Benefits Administrator Inquiry form in HCA support support.hca.wa.gov/hcasupport

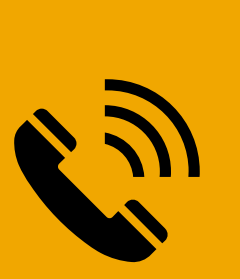

- Urgent or critical issues about Benefits 24/7
- Contact O&T 1-800-700-1555

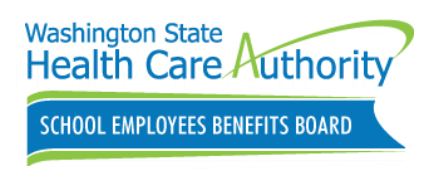

## Q&A

We will now address some of the questions that did not get answered during the webinar.

- Any questions that do not get addressed today will be responded to by phone, email or HCA Support
- Employee specific questions or scenarios should be sent through HCA Support

After the webinar, participants will receive a follow up email that includes a brief survey. We would greatly appreciate your feedback.

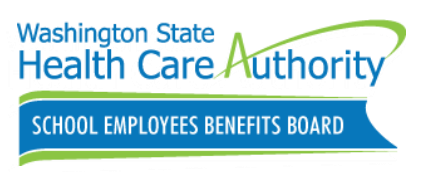

## Thank you for participating!

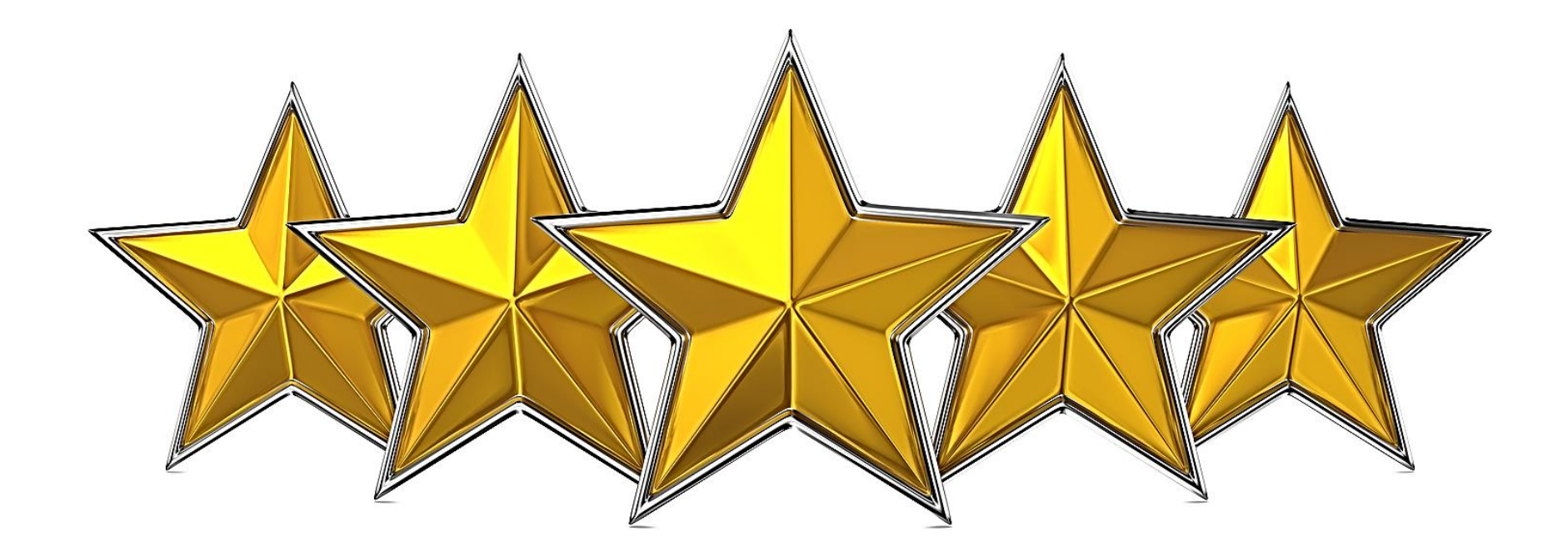

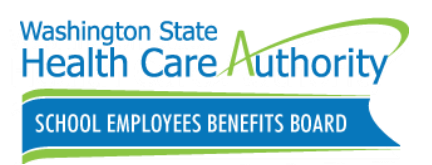